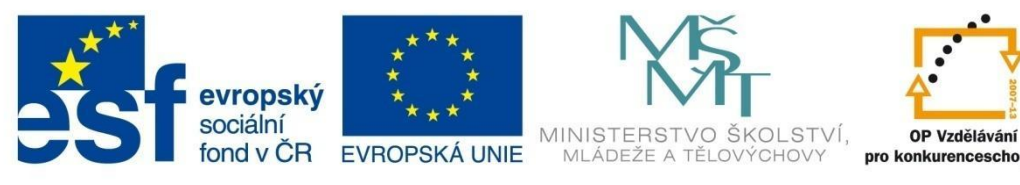

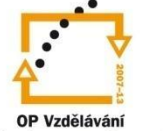

# **CVIČEBNICE PRO SYSTÉM AUTOCAD**

Elektronická cvičebnice

Ing. Vlastimil Hořák

Tento materiál byl vytvořen v rámci projektu CZ.1.07/1.1.07/03.0027 Tvorba elektronických učebnic

VOŠ, SOŠ A SOU KOPŘIVNICE

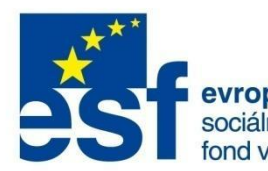

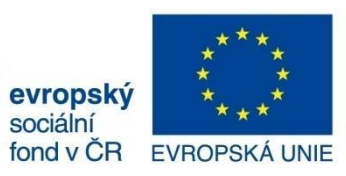

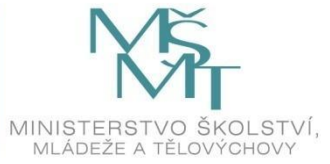

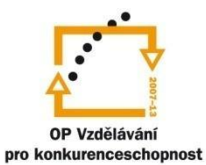

## OBSAH

#### Obsah

| CVIČEBNICE PRO SYSTÉM AUTOCAD | 1  |
|-------------------------------|----|
| Obsah                         | 2  |
| Úvod                          | 1  |
| Modul Hladiny                 | 2  |
| Modul kreslení entit          | 4  |
| Modul editační příkazy        | 1  |
| Modul šrafování               | 1  |
| Modul kótování                | 1  |
| Modul bloky                   | 24 |
| Modul Strojírenské značení    | 26 |
| Modul Sestavy                 | 1  |

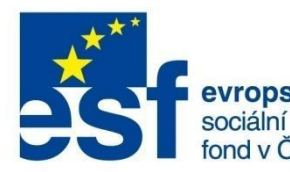

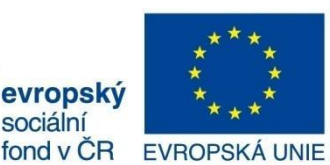

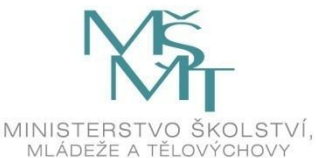

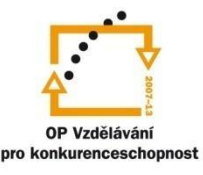

## ÚVOD

## Úvod

Cvičebnice slouží jako praktický výukový materiál při procvičování jednotlivých sad příkazů ve 2D CAD systému AutoCAD, který se vyučuje na většině středních průmyslových škol a technických lyceích. Může sloužit jako pracovní materiál pro učitele i žáky. Pro každé cvičení je připraven soubor se zadáním a soubor s vypracovaným úkolem. Soubory jsou součástí cvičebnice na CD nosiči.

Pořadí jednotlivých výukových modulů

- 1. Hladiny
- 2. Kreslení entit
- 3. Editační příkazy
- 4. Šrafování
- 5. Kótování
- 6. Bloky
- 7. Strojírenské symboly
- 8. Sestavy

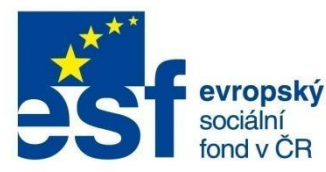

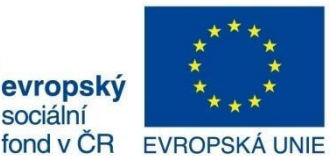

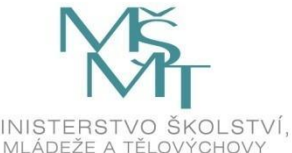

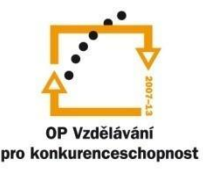

## MODUL HLADINY

#### **Modul Hladiny**

Příklad č. 1

Zadání:

- 1. Vytvořte hladinu s názvem TUČNÁ, barva bílá, typ čáry plná, tloušťka výchozí.
- 2. Vytvořte hladinu s názvem KÓTY, barva modrá, typ čáry plná, tloušťka výchozí.
- 3. Vytvořte hladinu s názvem POMOCNÁ, barva červená, typ čáry čárkovaná, tloušťka výchozí.
- 4. Vytvořte hladinu s názvem TEXT, barva zelená, typ čáry plná, tloušťka výchozí.
- 5. Přehoďte entity do nových hladin podle předlohy.

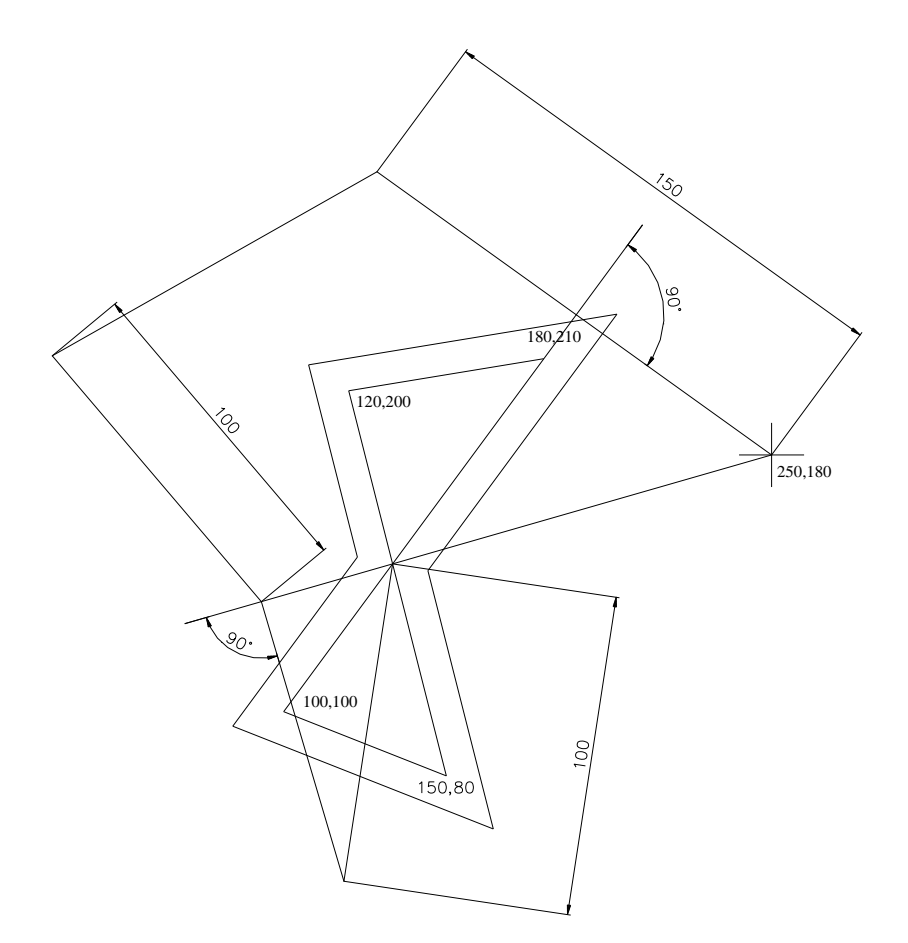

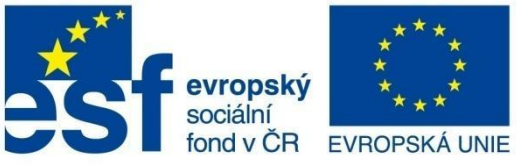

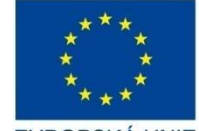

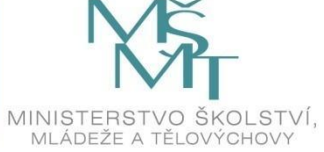

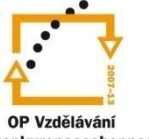

pro konkurenceschopnost

INVESTICE DO ROZVOJE VZDĚLÁVÁNÍ

## MODUL HLADINY

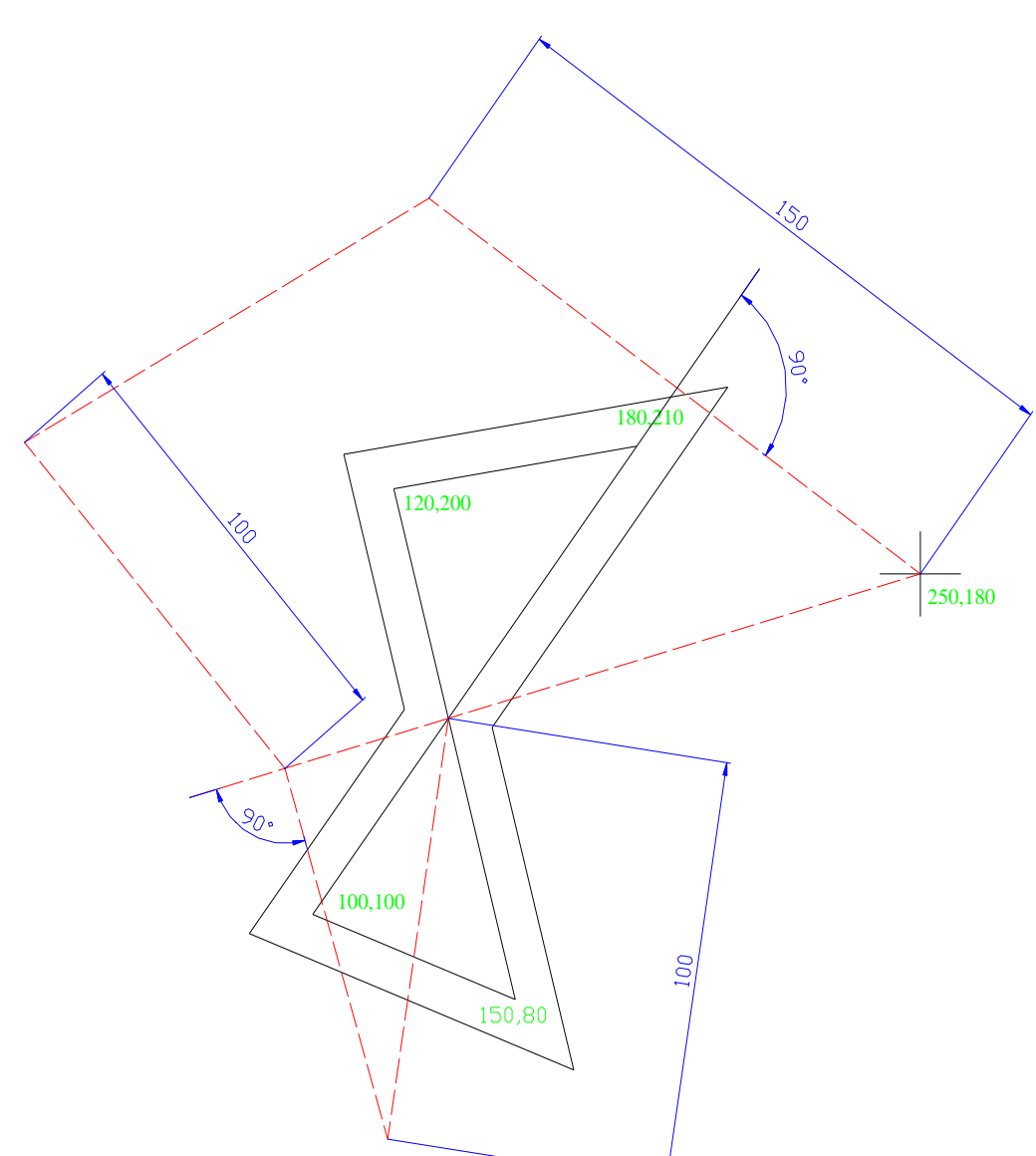

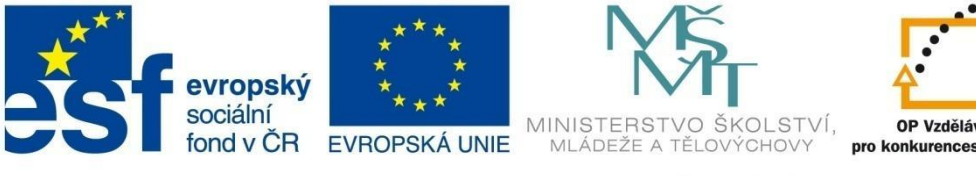

#### OP Vzdělávání pro konkurenceschopnost

INVESTICE DO ROZVOJE VZDĚLÁVÁNÍ

# MODUL KRESLENÍ ENTIT

#### Modul kreslení entit

Příklad č. 1

Zadání: Vypracujte dle předlohy.

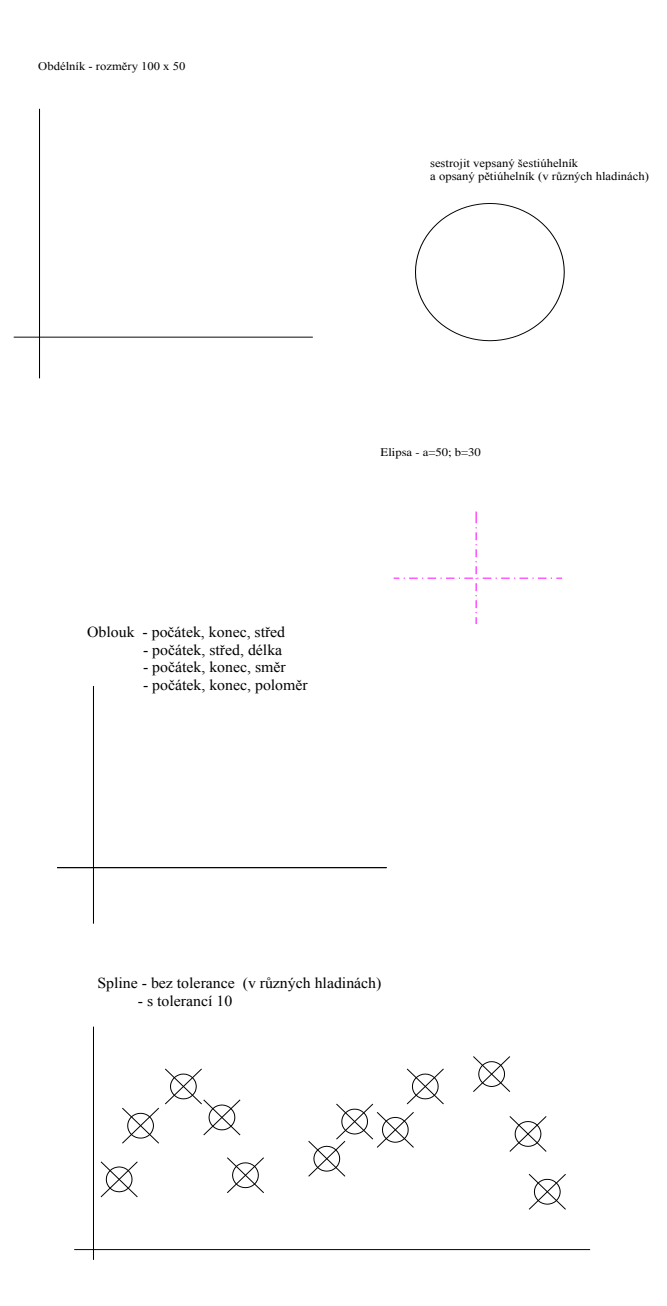

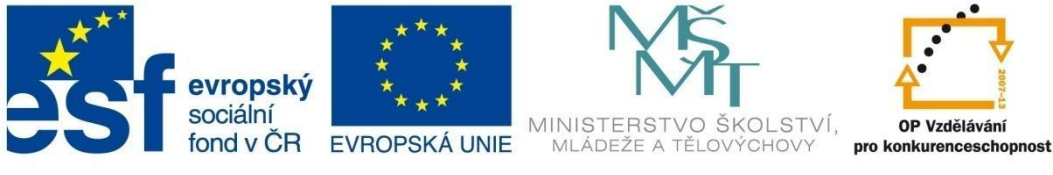

## MODUL KRESLENÍ ENTIT

#### Vypracování:

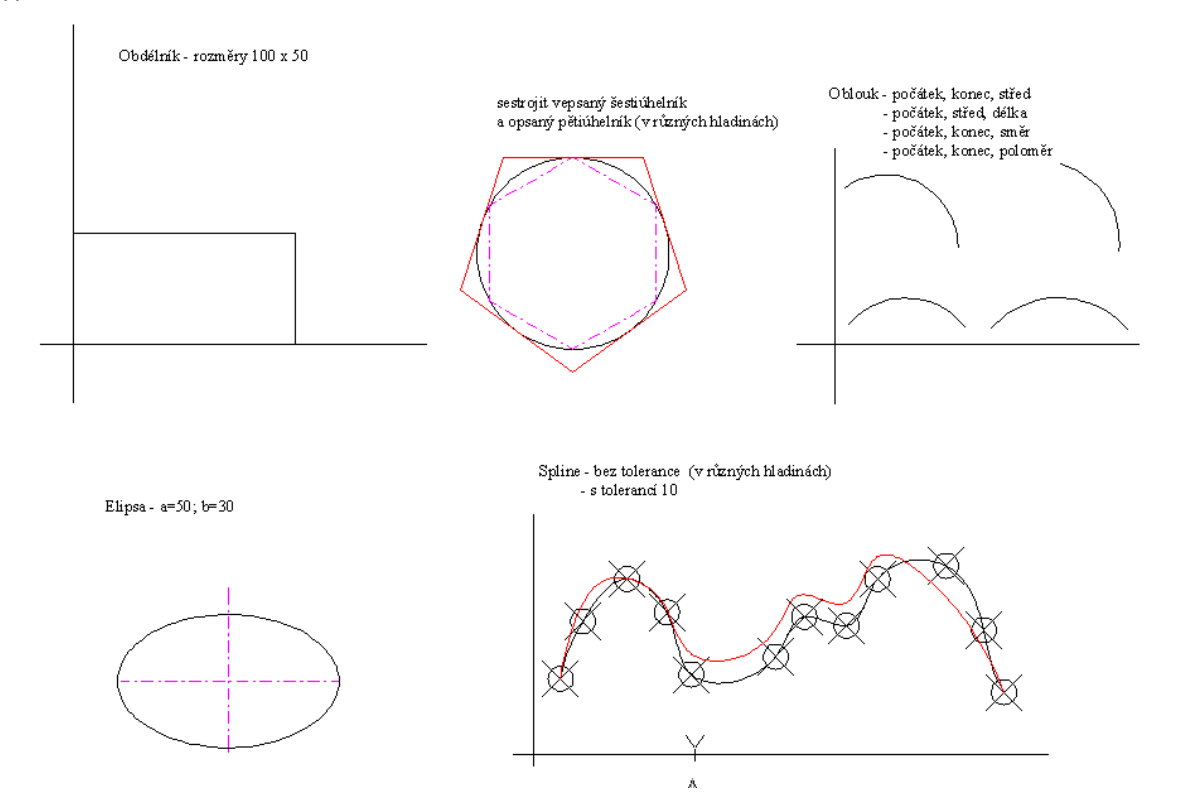

#### Příklad č. 2

Zadání: Nakreslete dle předlohy.

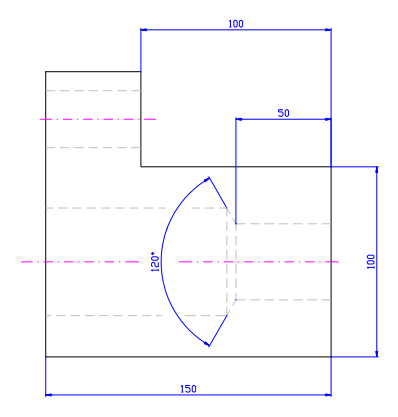

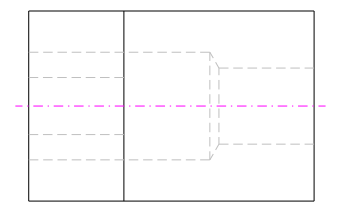

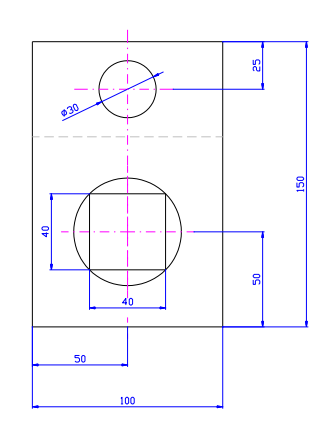

# PŘÍKLAD-ZADÁNÍ

PŘÍKLAD-VYPRACOVÁNÍ

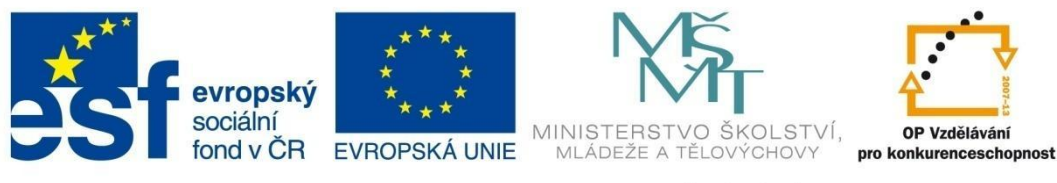

# MODUL KRESLENÍ ENTIT

Příklad č. 3 Zadání: Nakreslete dle předlohy.

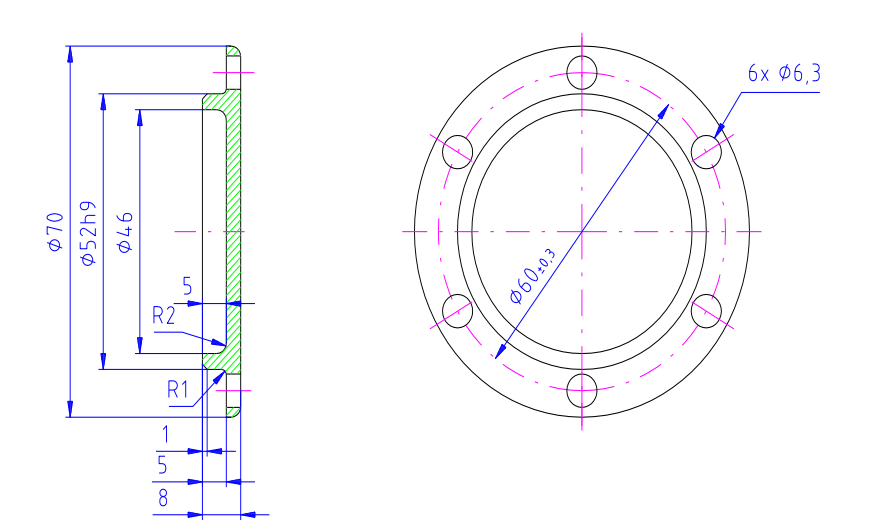

#### Příklad č. 4

Zadání: Nakreslete dle předlohy.

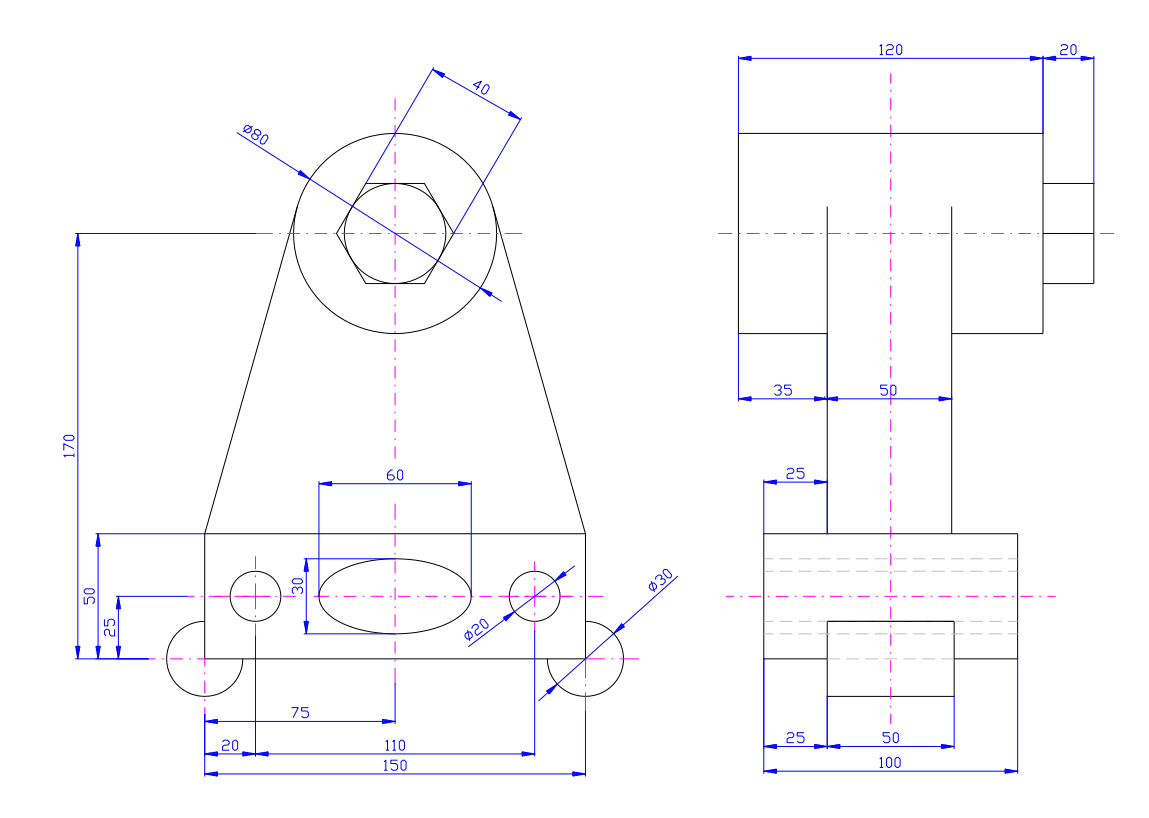

PŘÍKLAD-ZADÁNÍ

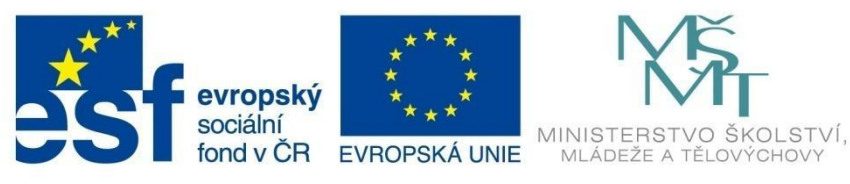

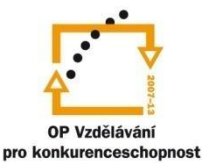

# MODUL KRESLENÍ ENTIT

Příklad č. 5

Zadání: Nakreslete dle předlohy.

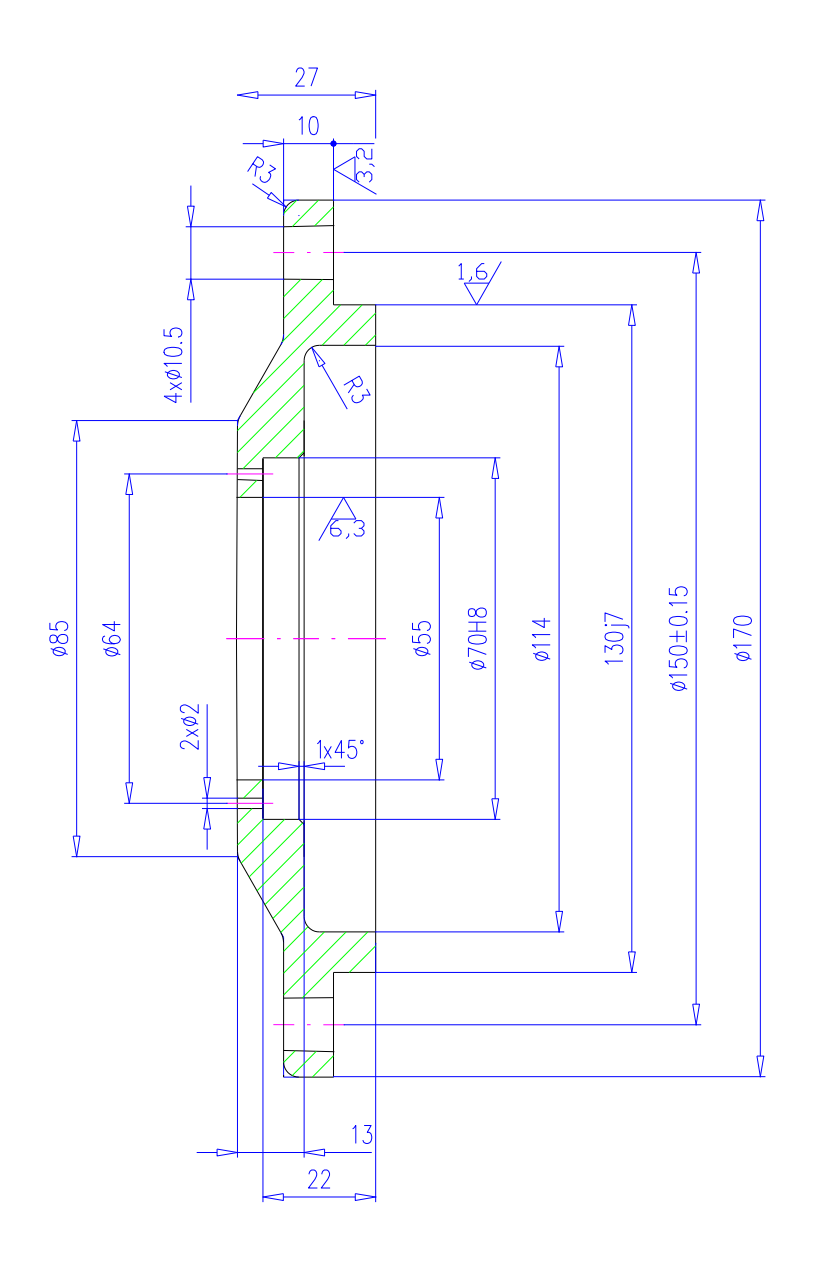

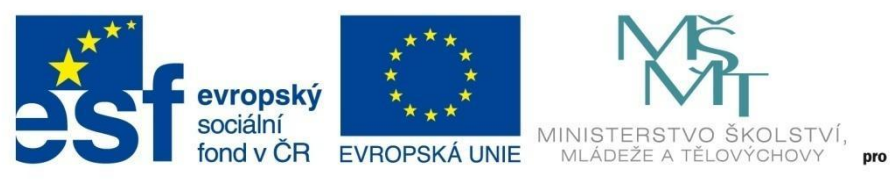

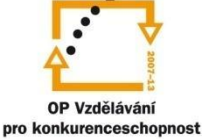

# MODUL KRESLENÍ ENTIT

Příklad č. 6

Zadání: Nakreslete dle předlohy.

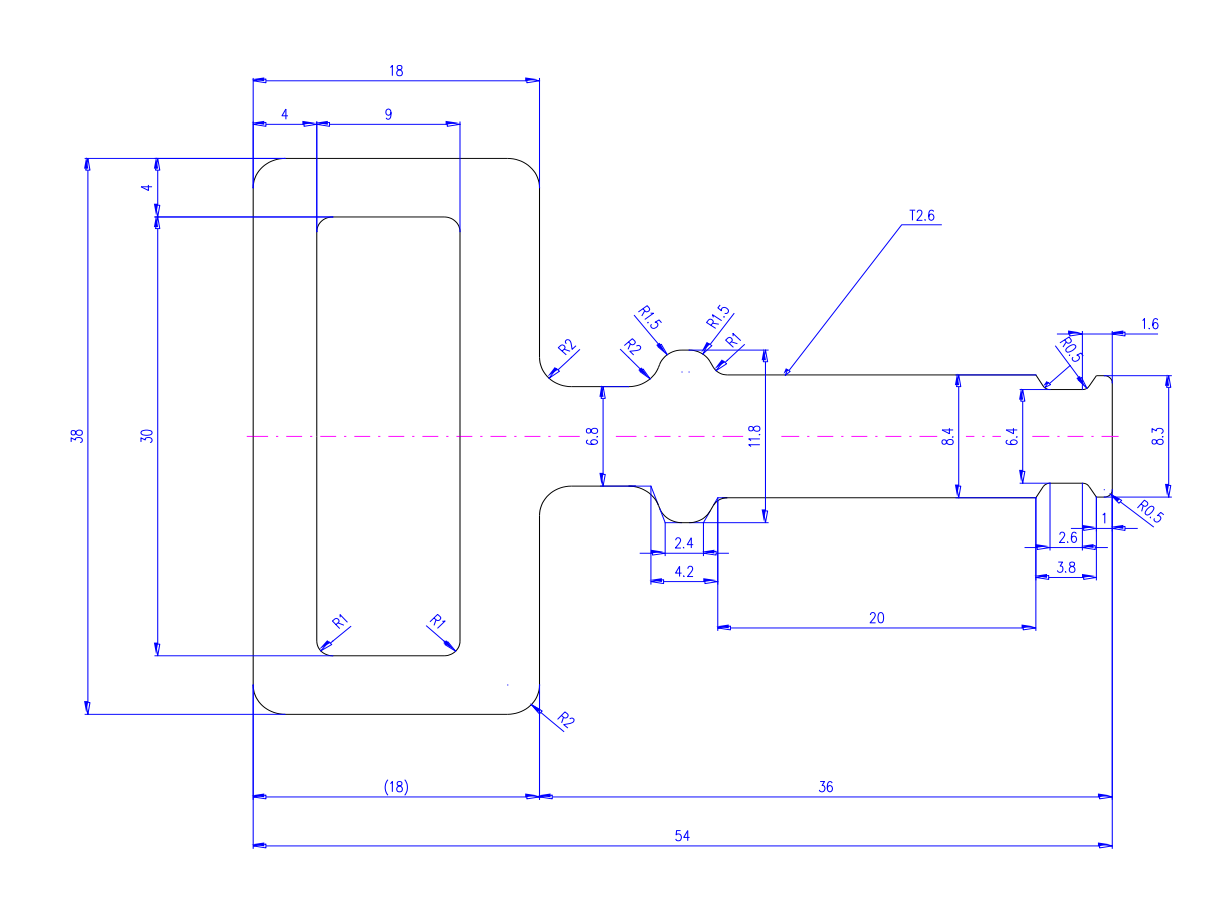

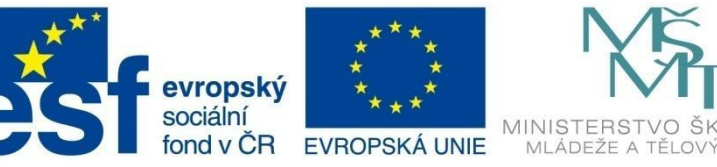

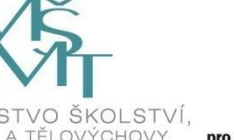

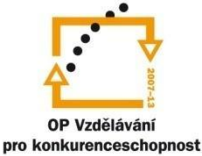

# MODUL EDITAČNÍ PŘÍKAZY

#### Modul editační příkazy

Příklad č. 1

Zadání: Vypracujte dle předlohy.

<u>1. SMAZAT</u>

2. KOPÍROVAT

a) Pomocí referenčního bodu

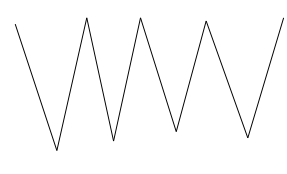

<u>3. otočení</u>

a) otočit na špici

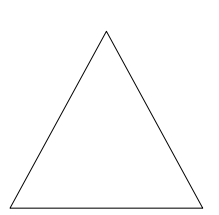

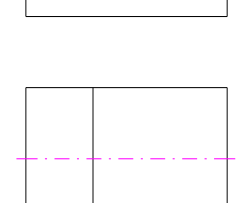

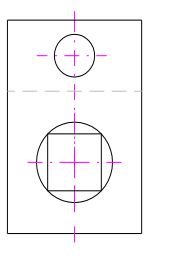

 $\bigcirc$ 

4. ZRCADLIT a) zrcadlit včetně textu (MIRRTEXT = 1)

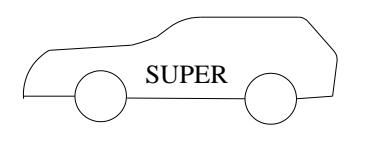

b) zrcadlit kromě textu (MIRRTEXT = 0)

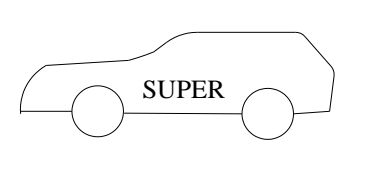

VOŠ, SOŠ A SOU KOPŘIVNICE

# PŘÍKLAD-ZADÁNÍ

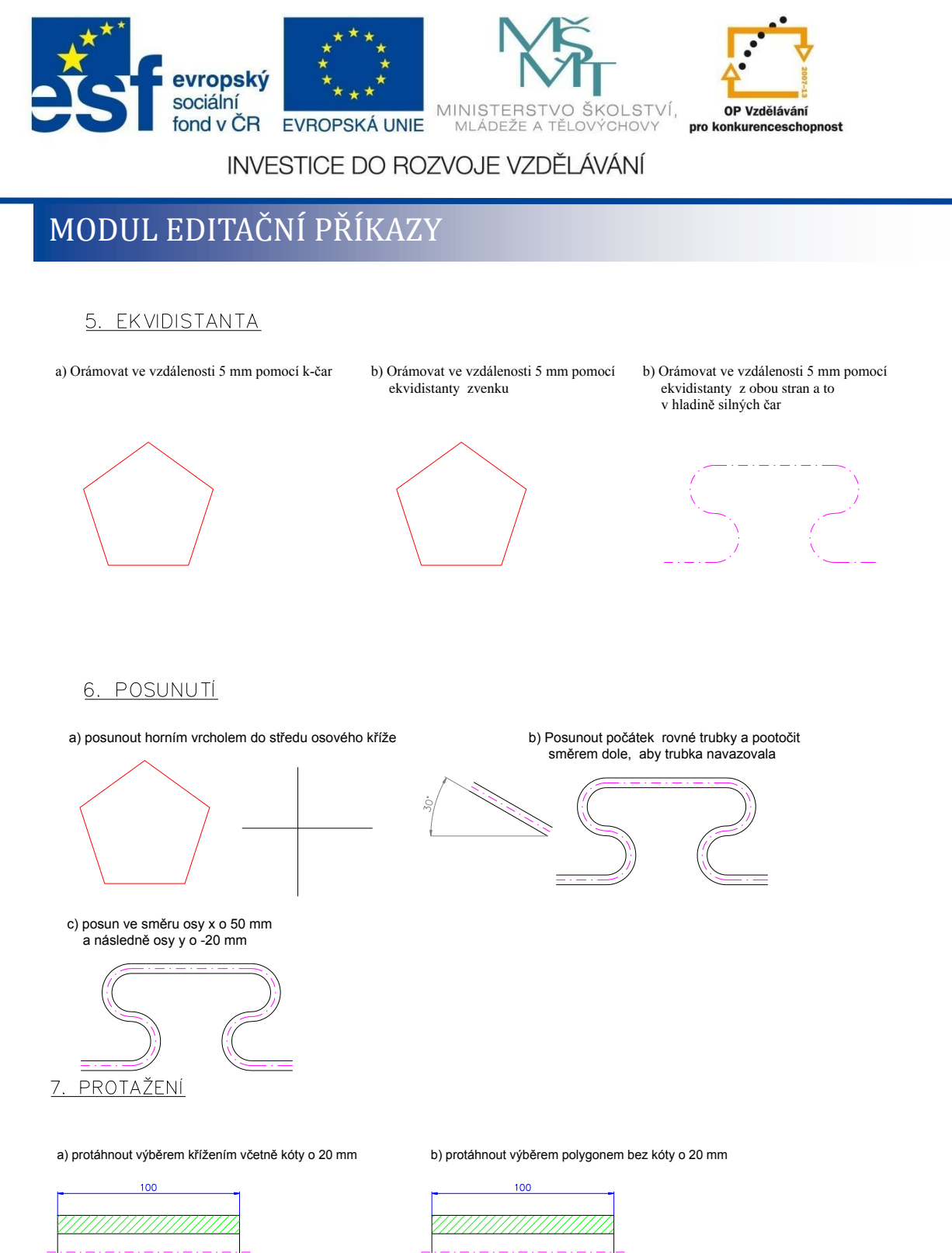

c) protáhnout měřítkem a výběrem křížením včetně kóty na délku 120 mm

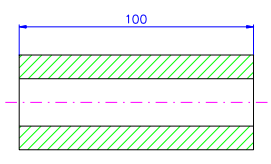

d) posunout protáhnutím dveře ve zdi do vzdálenosti 80 mm

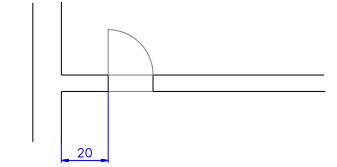

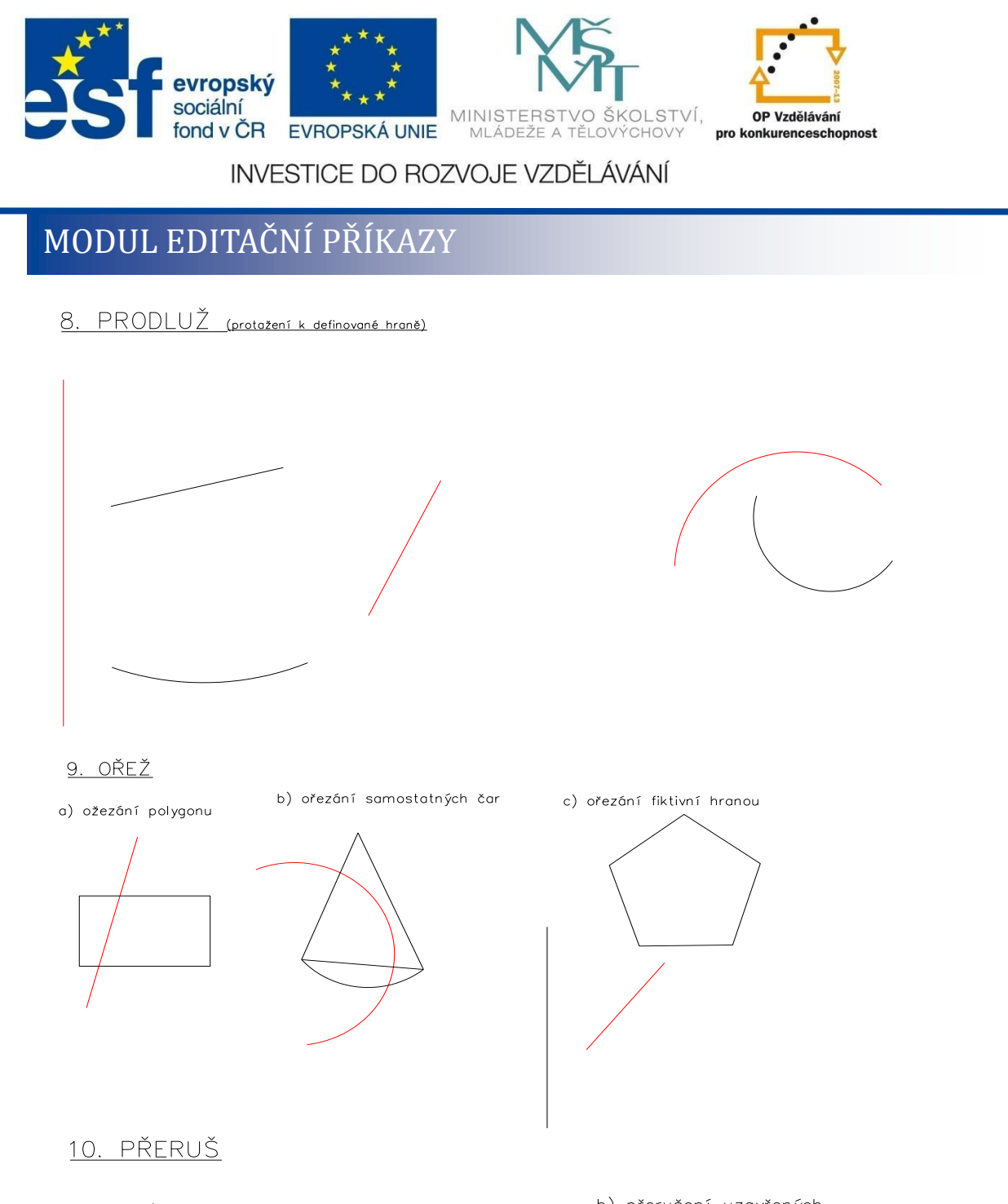

a) přerušení samostatných čar v jednom a ve dvou bodech /

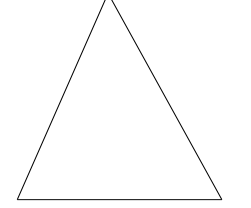

b) přerušení uzavřených objektů (polynomů)

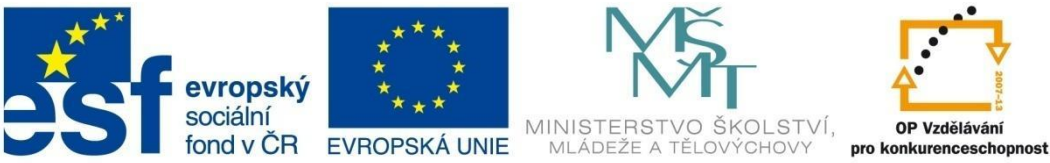

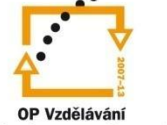

# MODUL EDITAČNÍ PŘÍKAZY

11. ZAOBLENÍ

proveďte zaoblení bílé hrany k červené různými způsoby rádiusem R=10

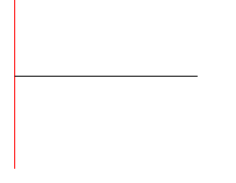

zaoblete napojení úsečky na polynom rádiusem R=3

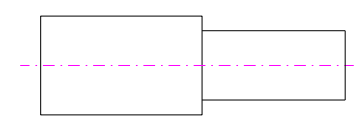

<u>12. ZKOSENÍ</u>

proveďte zkosení bílé hrany k červené různými způsoby

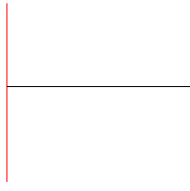

napojit úsečku na polynom zkosením 3 x 3

proveďte stejné po rozložení polynomu

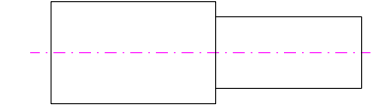

vytvořte obdélníkové pole se čtyřmi sloupci a čtyřmi řádky děr, posunuté směrem doprava a dolů

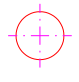

13. POLE

u zadané příruby rozmístěte pravidelně celkem 8 děr i s osami pomocí kruhového pole

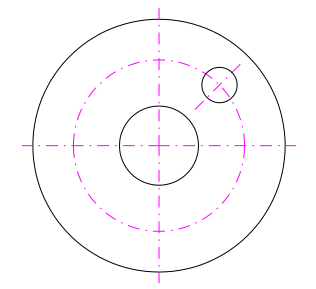

proveďte stejné po rozložení polynomu

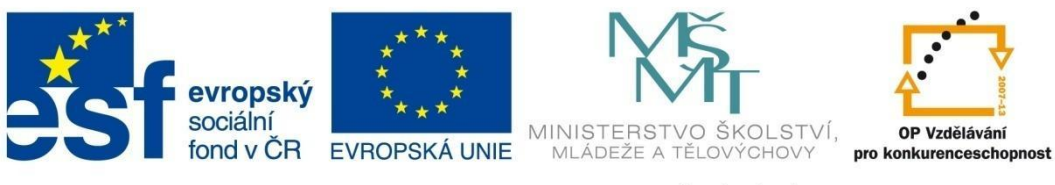

# MODUL EDITAČNÍ PŘÍKAZY

<u>14. ROZDĚLENÍ OBJEKTU NA</u> <u>DANÝ POČET ÚSEKŮ</u>

> rozdělte úsečku na 5 stejně dlouhých úseků

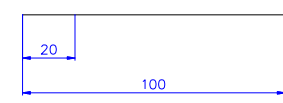

body se vzdáleností 15 mm

určete na úsečce zleva a zprava

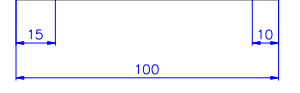

rozdělte kružnici na 20 stejných úseků

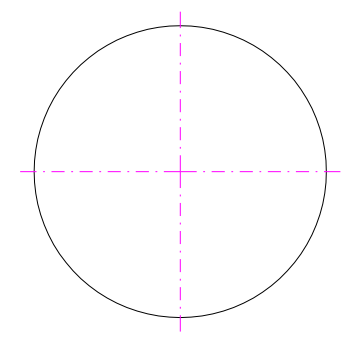

rozdělte křivku na úseky s délkou 25 mm

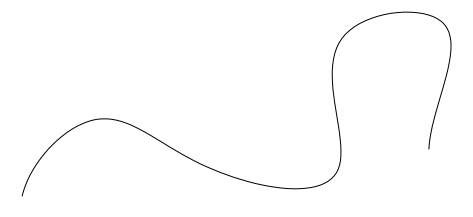

Vypracování:

<u>1. SMAZAT</u>

<u>2. kopírovat</u>

a) Pomocí referenčního bodu

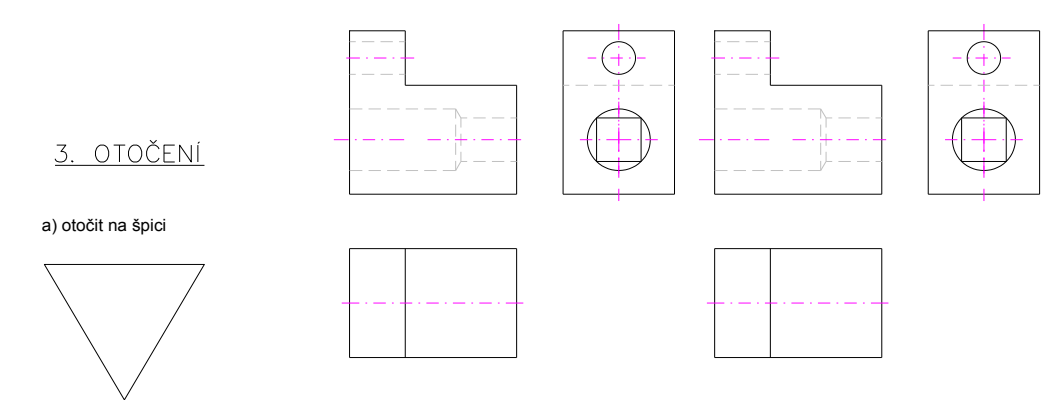

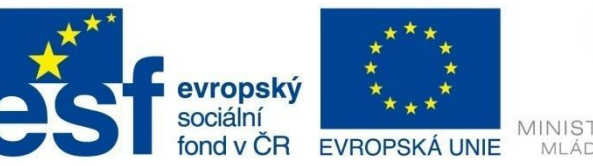

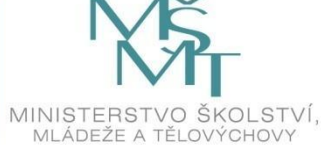

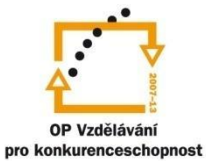

# MODUL EDITAČNÍ PŘÍKAZY

4. ZRCADLIT

a) zrcadlit včetně textu (MIRRTEXT = 1)

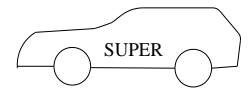

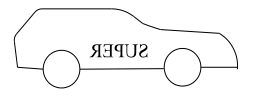

b) zrcadlit kromě textu (MIRRTEXT = 0)

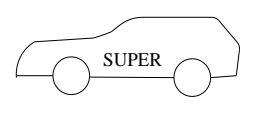

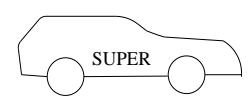

#### 5. EKVIDISTANTA

a) Orámovat ve vzdálenosti 5 mm pomocí k-čar

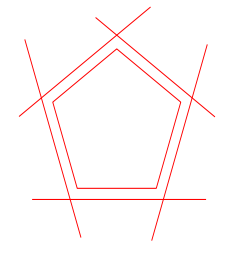

 b) Orámovat ve vzdálenosti 5 mm pomocí ekvidistanty zvenku

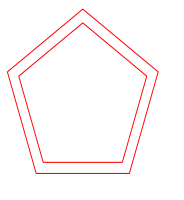

ekvidistanty z obou stran a to v hladině silných čar

b) Orámovat ve vzdálenosti 5 mm pomocí

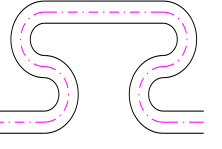

6. POSUNUTÍ

a) posunout horním vrcholem do středu osového kříže

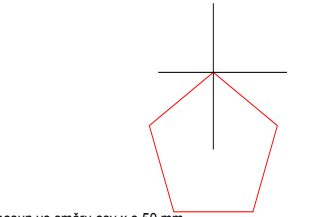

c) posun ve směru osy x o 50 mm a následně osy y o -20 mm

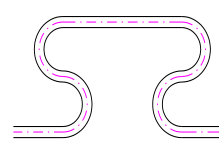

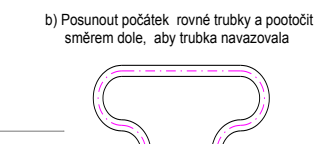

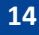

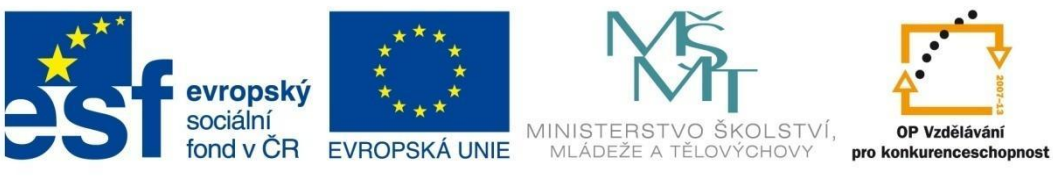

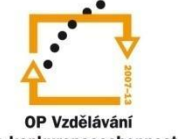

## MODUL EDITAČNÍ PŘÍKAZY

#### 7. PROTAŽENÍ

a) protáhnout výběrem křížením včetně kóty o 20 mm d) posunout protáhnutím dveře ve zdi do vzdálenosti 80 mm

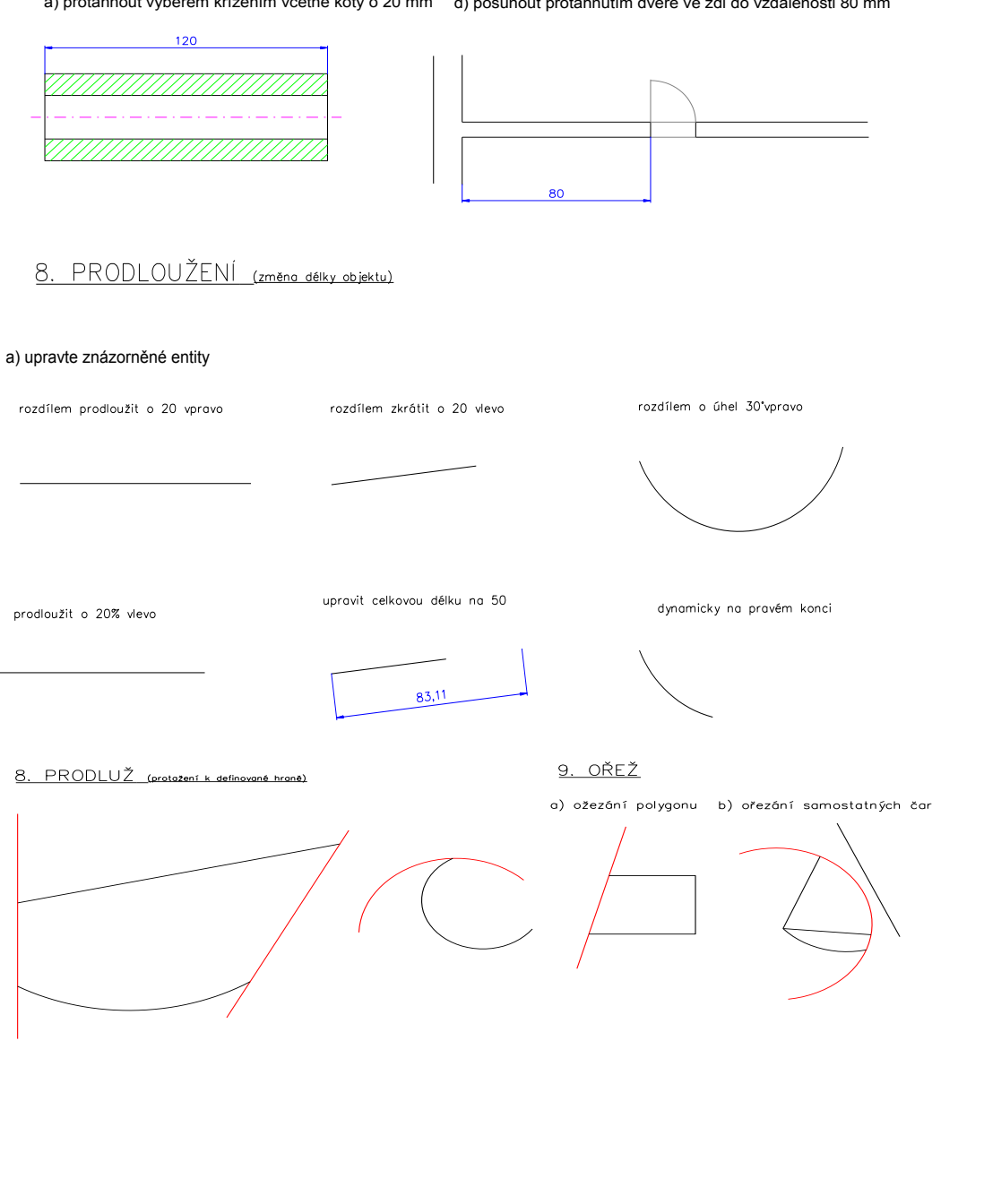

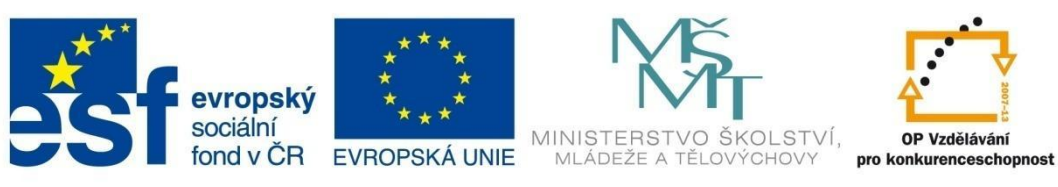

# MODUL EDITAČNÍ PŘÍKAZY

<u>10. PŘERUŠ</u>

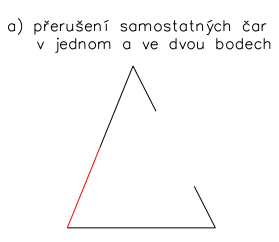

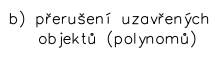

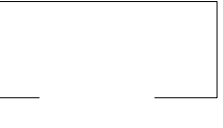

 c) zvětšete průměr nalevo od červené čáry posunutím obrysových hran o 5 mm

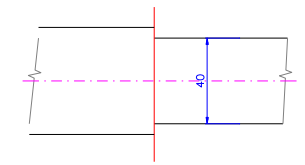

d) přerušte znázornění závitu šroubu

11. ZAOBLENÍ

proveďte zaoblení bílé hrany k červené různými způsoby rádiusem R=10

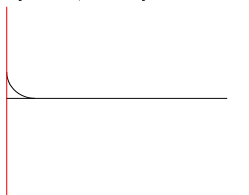

zaoblete napojení úsečky na polynom rádiusem R=3

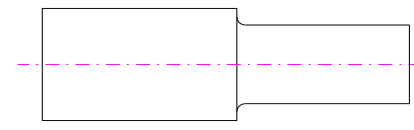

#### 12. ZKOSENÍ

proveďte zkosení bílé hrany k červené různými způsoby napojit úsečku na polynom zkosením 3 x 3

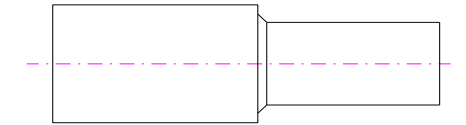

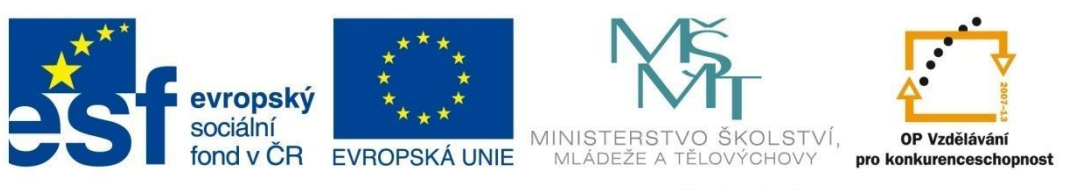

# MODUL EDITAČNÍ PŘÍKAZY

#### <u>13. POLE</u>

vytvořte obdélníkové pole se čtyřmi sloupci a čtyřmi řádky děr, posunuté směrem doprava a dolů

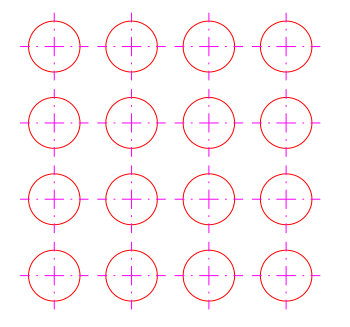

<u>14. ROZDĚLENÍ OBJEKTU NA</u> DANÝ POČET ÚSEKŮ

> rozdělte úsečku na 5 stejně dlouhých úseků

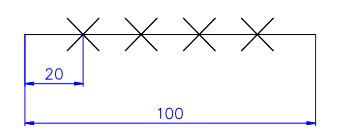

rozdělte kružnici na 20 stejných úseků

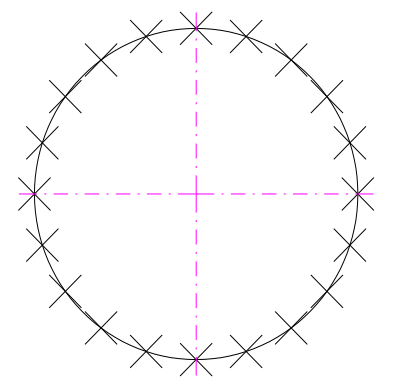

u zadané příruby rozmístěte pravidelně celkem 8 děr i s osami pomocí kruhového pole

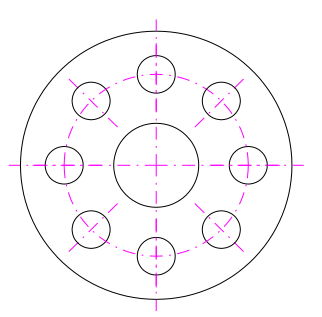

určete na úsečce zleva a zprava body se vzdáleností 15 mm

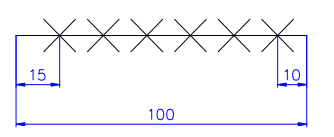

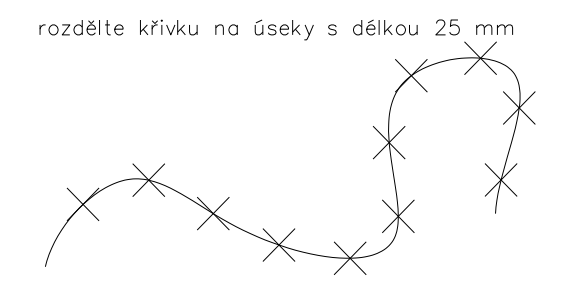

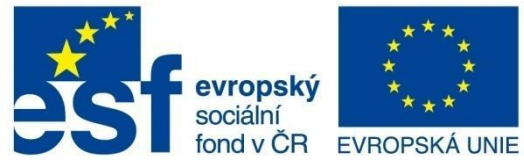

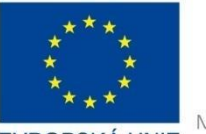

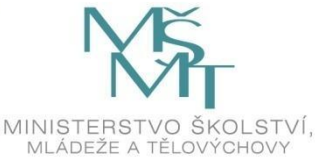

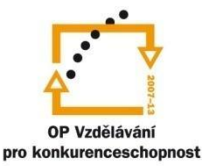

## MODUL ŠRAFOVÁNÍ

#### Modul šrafování

Příklad č. 1

Zadání: Vyšrafujte obě hranice různou hustotou a opačným sklonem.

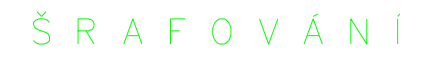

PŘÍKAZ ŠRAFY:

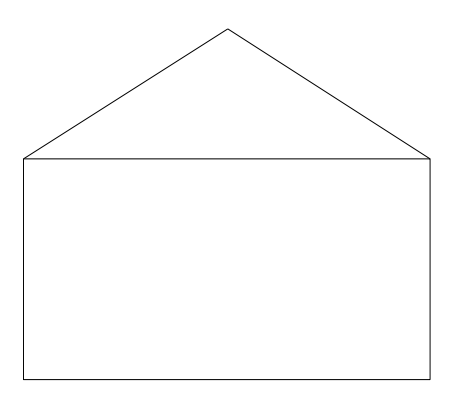

Šrafovací styly

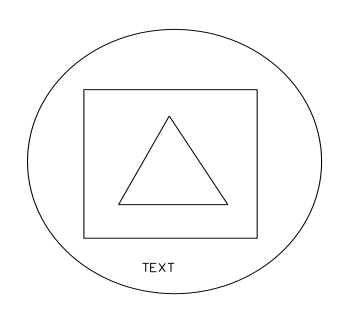

NORMÁLNÍ

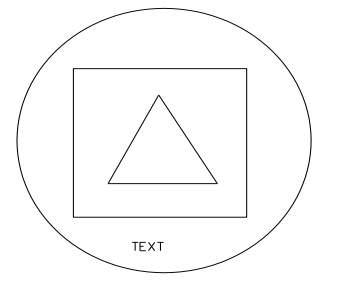

VNĚJŠÍ

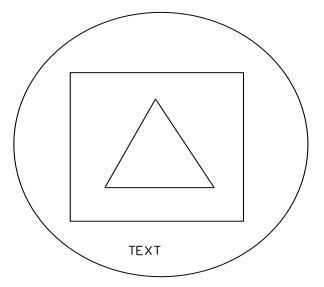

IGNORUJ

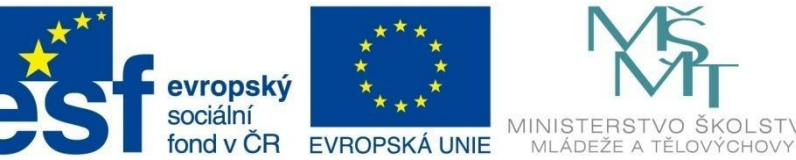

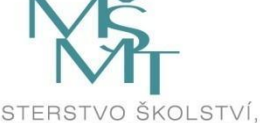

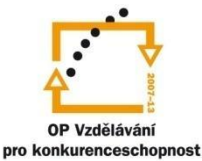

## MODUL ŠRAFOVÁNÍ

Použijte postupně všechny typy přednastavených šrafů:

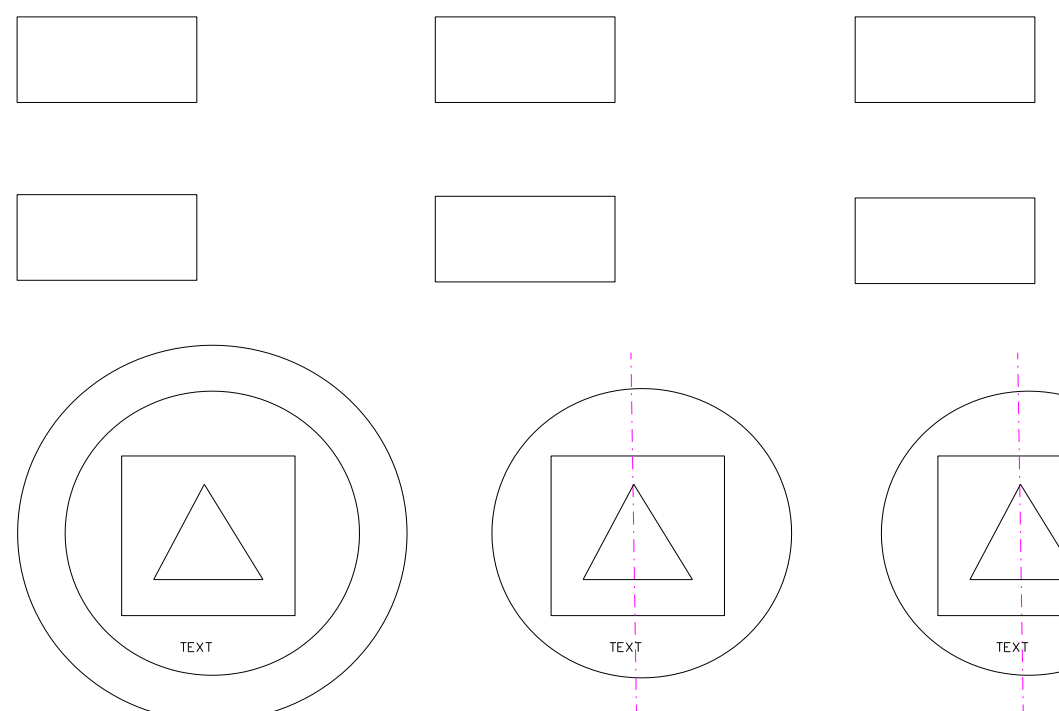

Zadat přímo vnitřním bodem a pak pomocí "VYBER" se zadóním vnitřního bodu pro vynechání šrafu

(asociativní šrafy)

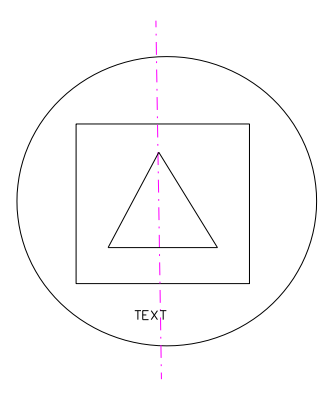

Zadat nadvakrát po osu

(ztáta asociativity při zvětšení průměru nad rozměr osy)

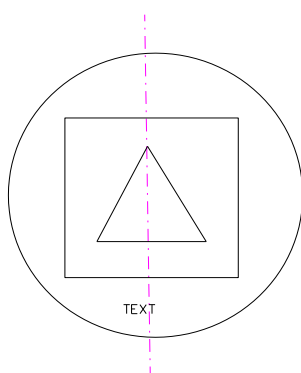

Zadat při vyplé hladině osy

(asociativní šrafy)

#### Vypracování:

PŘÍKAZ ŠRAFY:

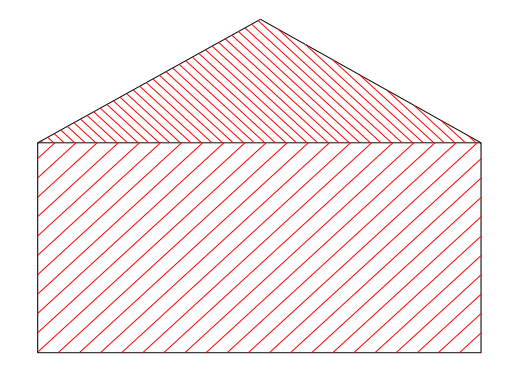

PŘÍKLAD-VYPRACOVÁNÍ

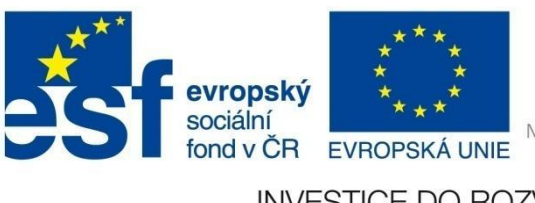

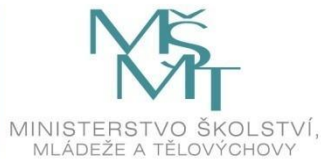

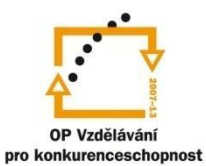

## MODUL ŠRAFOVÁNÍ

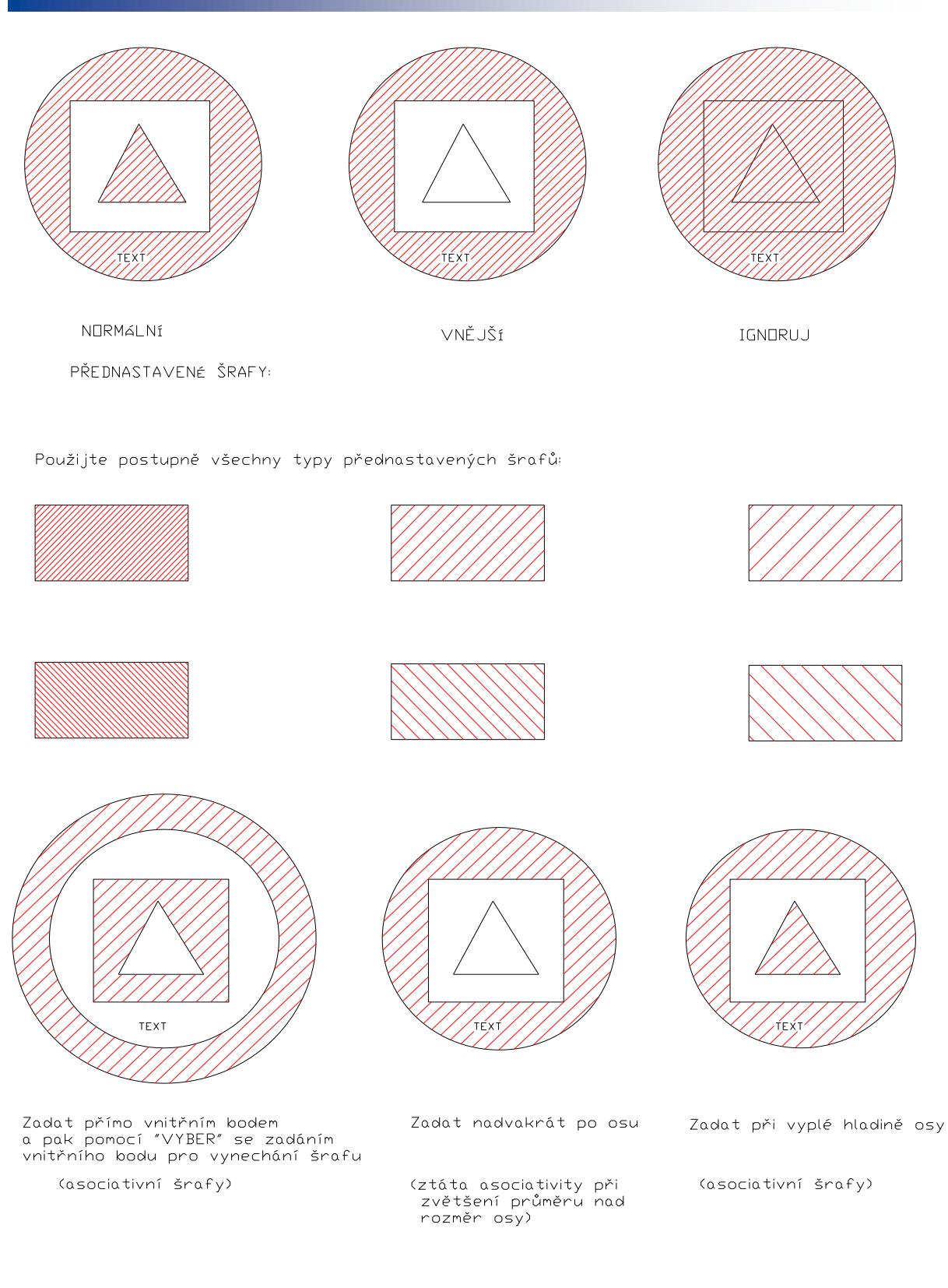

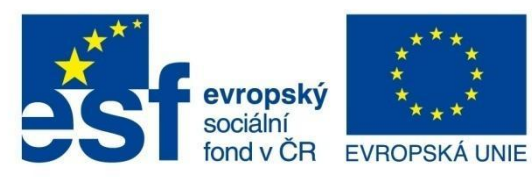

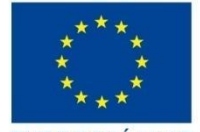

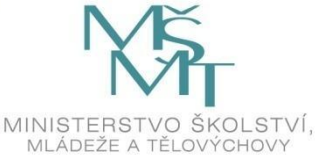

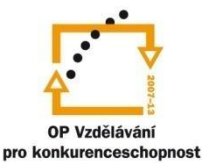

## MODUL KÓTOVÁNÍ

#### Modul kótování

Příklad č. 1

Zadání: Zakótujte dle předlohy.

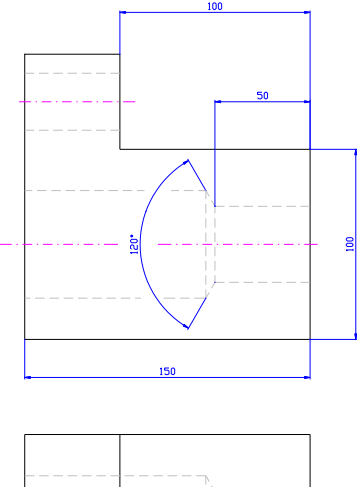

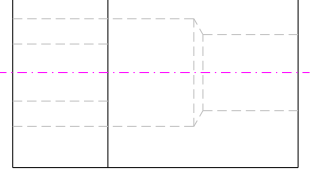

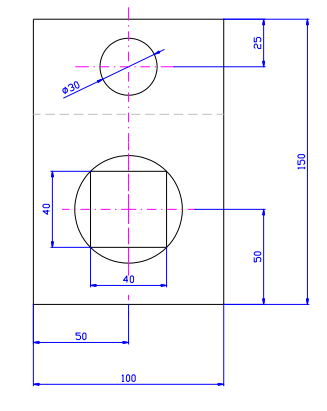

Příklad č. 2

Zadání: Zakótujte dle předlohy.

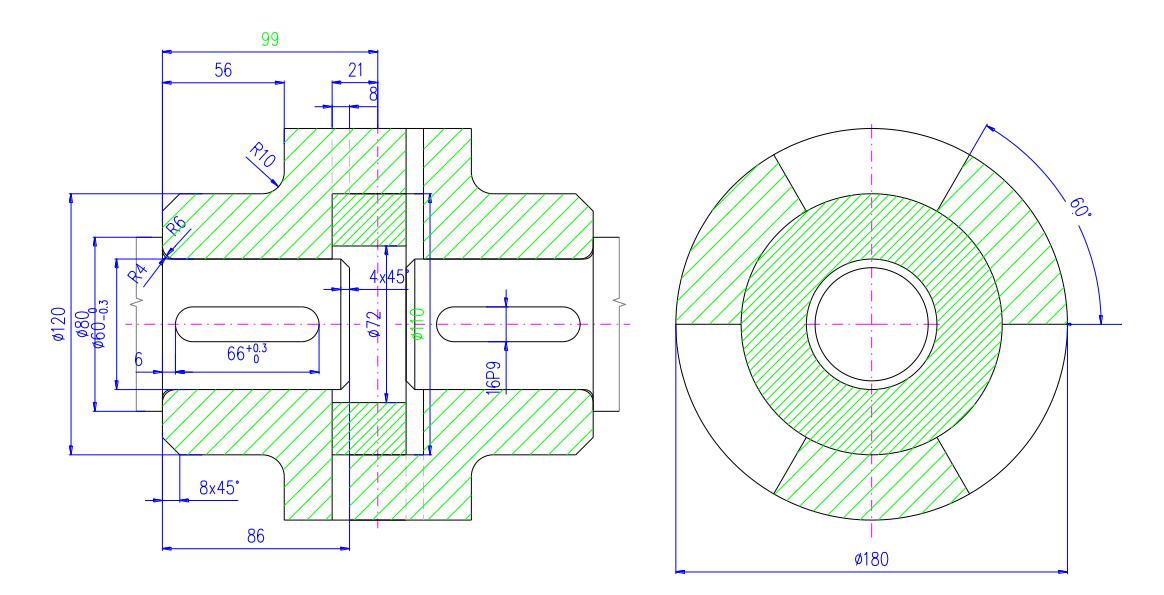

PŘÍKLAD-ZADÁNÍ

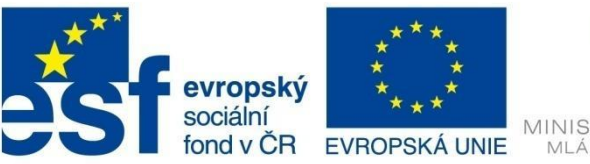

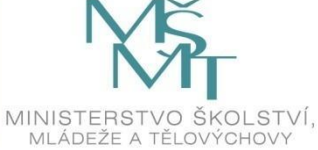

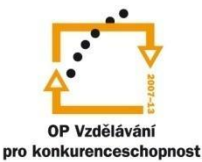

## MODUL KÓTOVÁNÍ

Příklad č. 3

Zadání: Zakótujte dle předlohy.

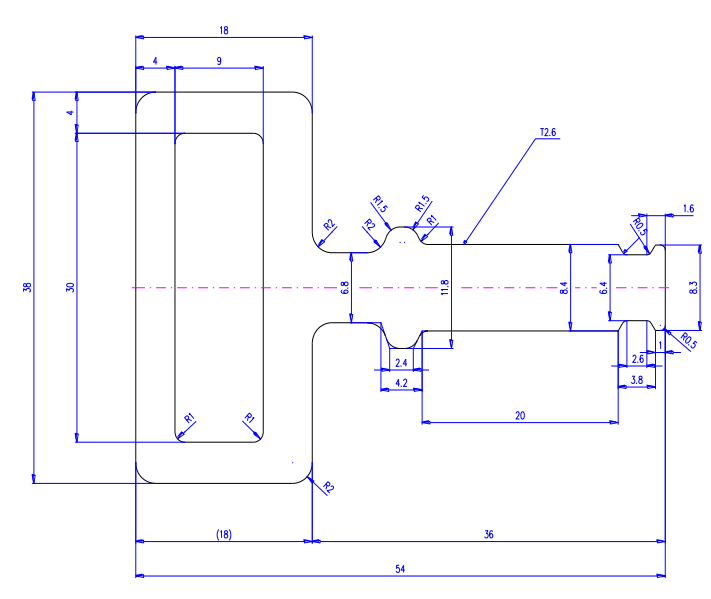

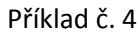

Zadání: Zakótujte dle předlohy.

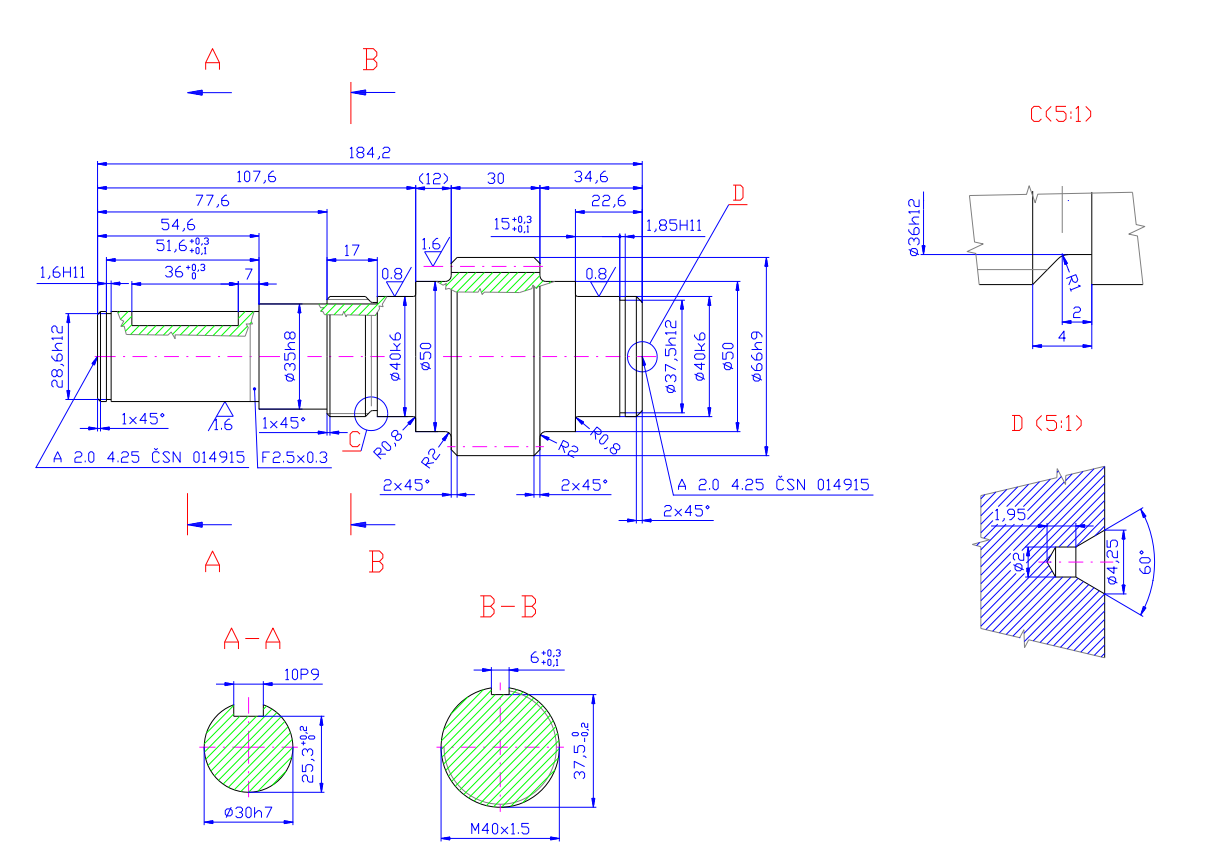

PŘÍKLAD-ZADÁNÍ

VOŠ, SOŠ A SOU KOPŘIVNICE

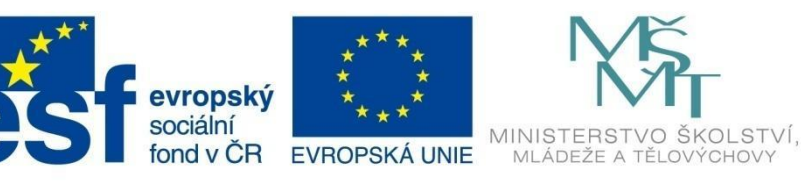

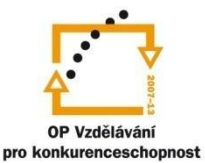

## MODUL KÓTOVÁNÍ

Příklad č. 5

Zadání: Zakótujte dle předlohy.

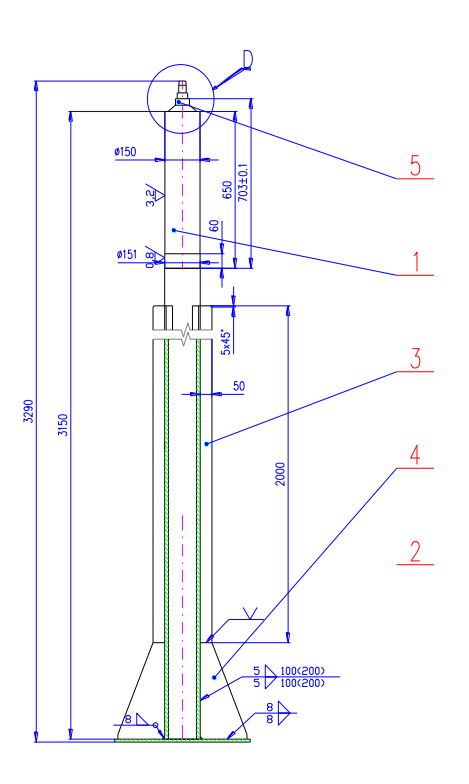

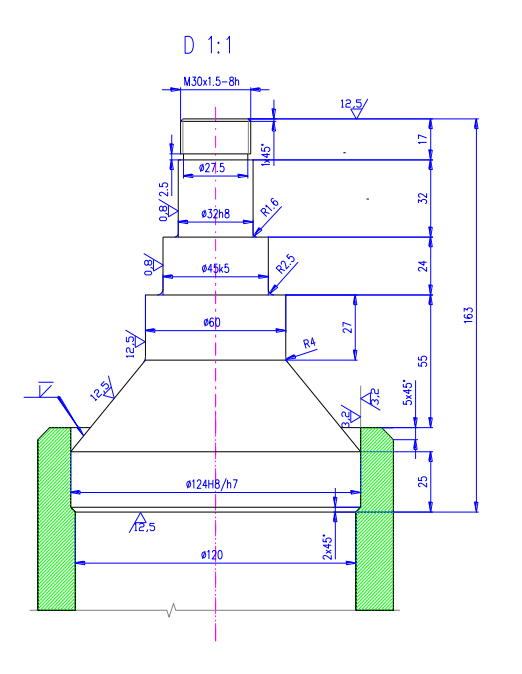

PŘÍKLAD-ZADÁNÍ

Zadání: Zakótujte dle předlohy.

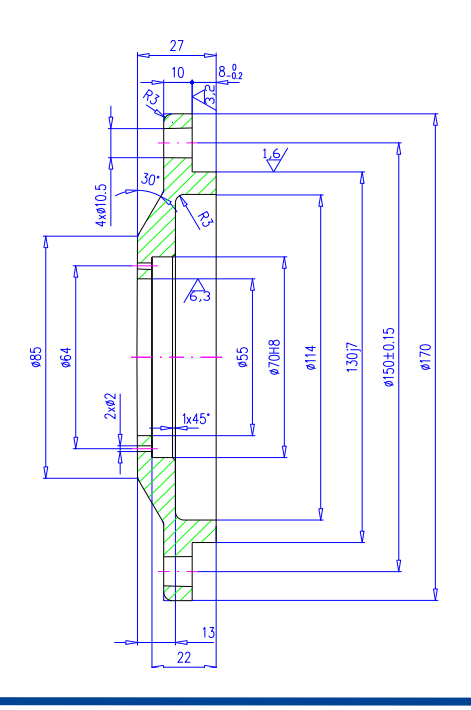

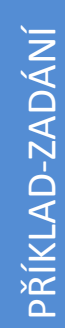

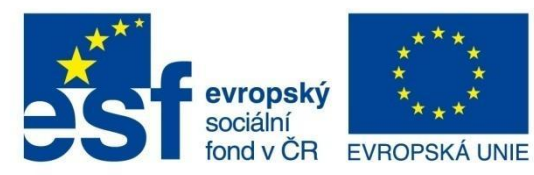

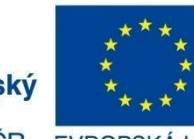

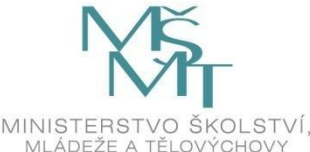

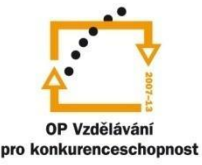

## MODUL BLOKY

#### **Modul bloky**

Příklad č. 1

Zadání:

- 1. Nakreslete dle předlohy.
- 2. Vytvořte blok s uložením jako samostatný soubor (příkaz: Pišblok), dejte název hřídel.
- 3. Bod vložení dejte do průsečíku osy hřídele a hrany osazení.
- 4. Založte nový výkres a nakreslete sestavu dle obrázku (použijte vložení vytvořeného bloku hřídel).

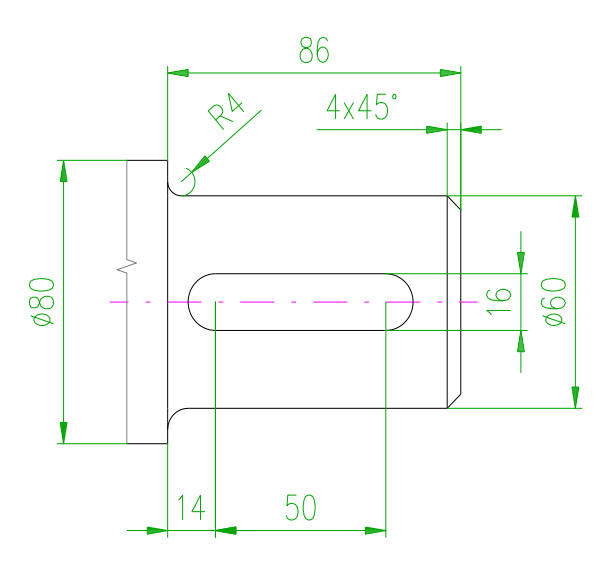

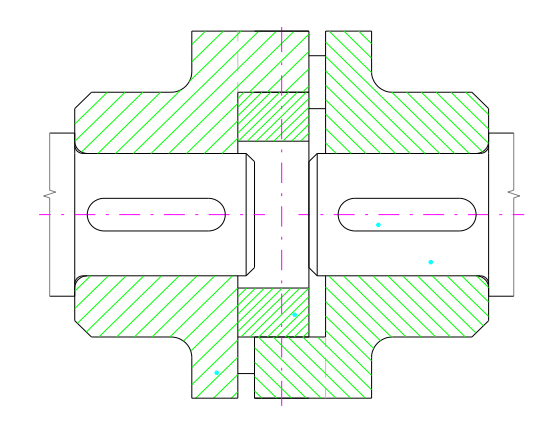

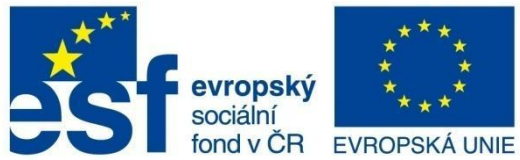

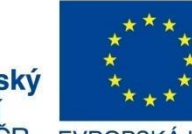

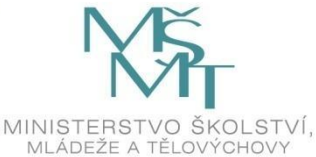

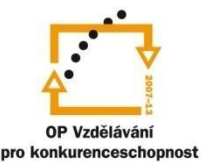

## MODUL BLOKY

Příklad č. 2

#### Zadání:

- 1. Nakreslete dle předlohy.
- 2. Vytvořte blok (příkaz: *Blok*), dejte název šroub.
- 3. Vložte blok do sestavy.

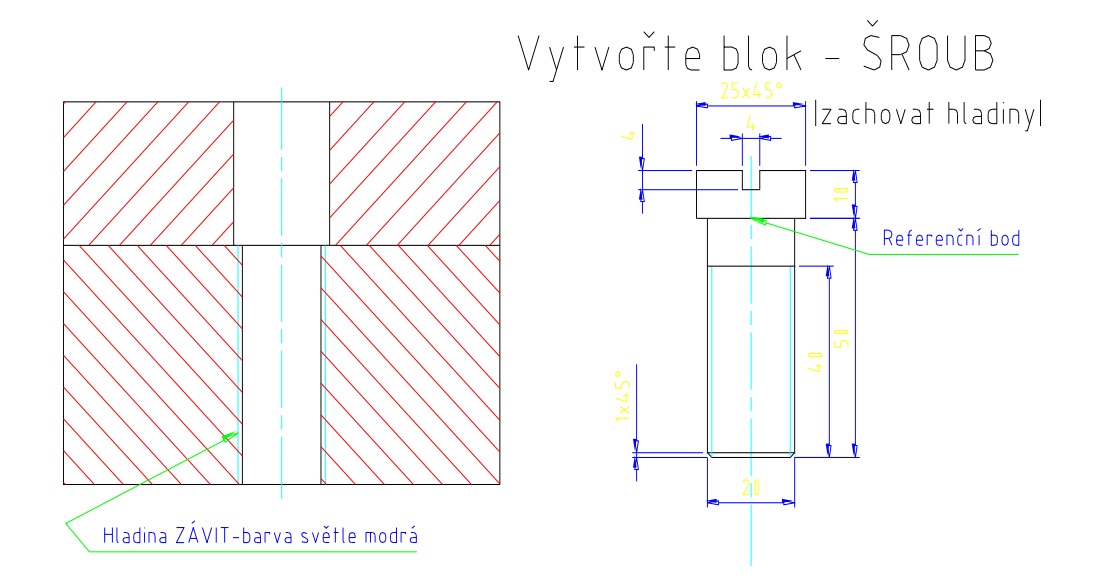

Vypracování:

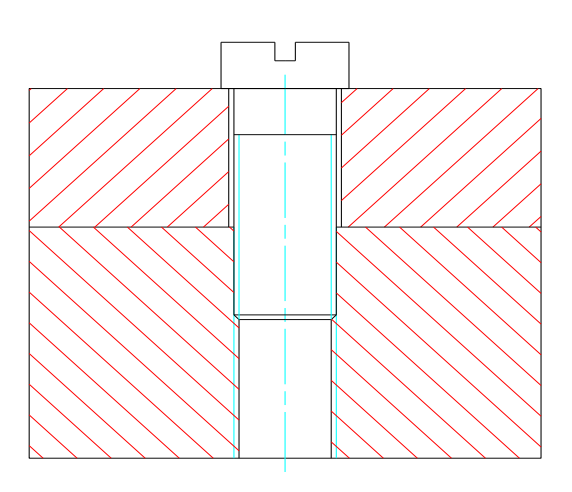

PŘÍKLAD-ZADÁNÍ

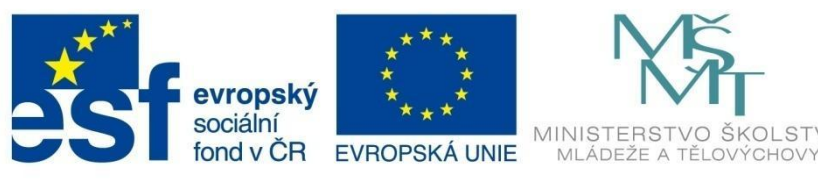

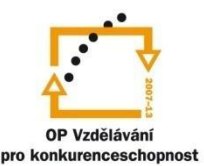

ŠKOLSTVÍ,

INVESTICE DO ROZVOJE VZDĚLÁVÁNÍ

## MODUL STROJÍRENSKÉ ZNAČENÍ

#### Modul Strojírenské značení

Příklad č. 1

Zadání: Otevřete výkres hřídel a doplňte dle předlohy.

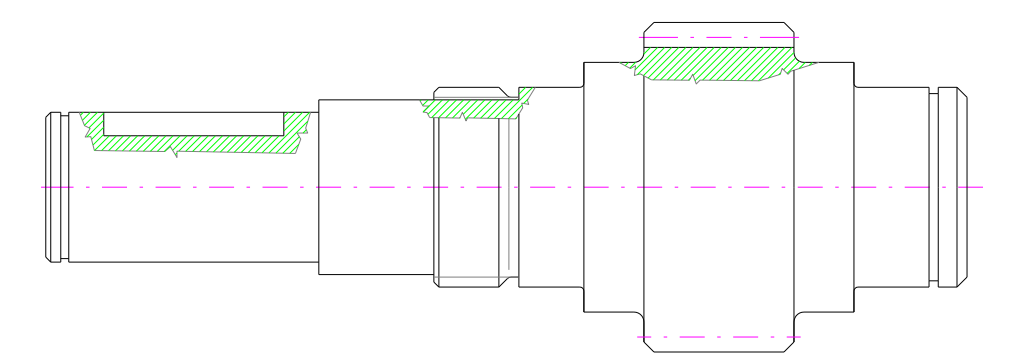

Vypracování:

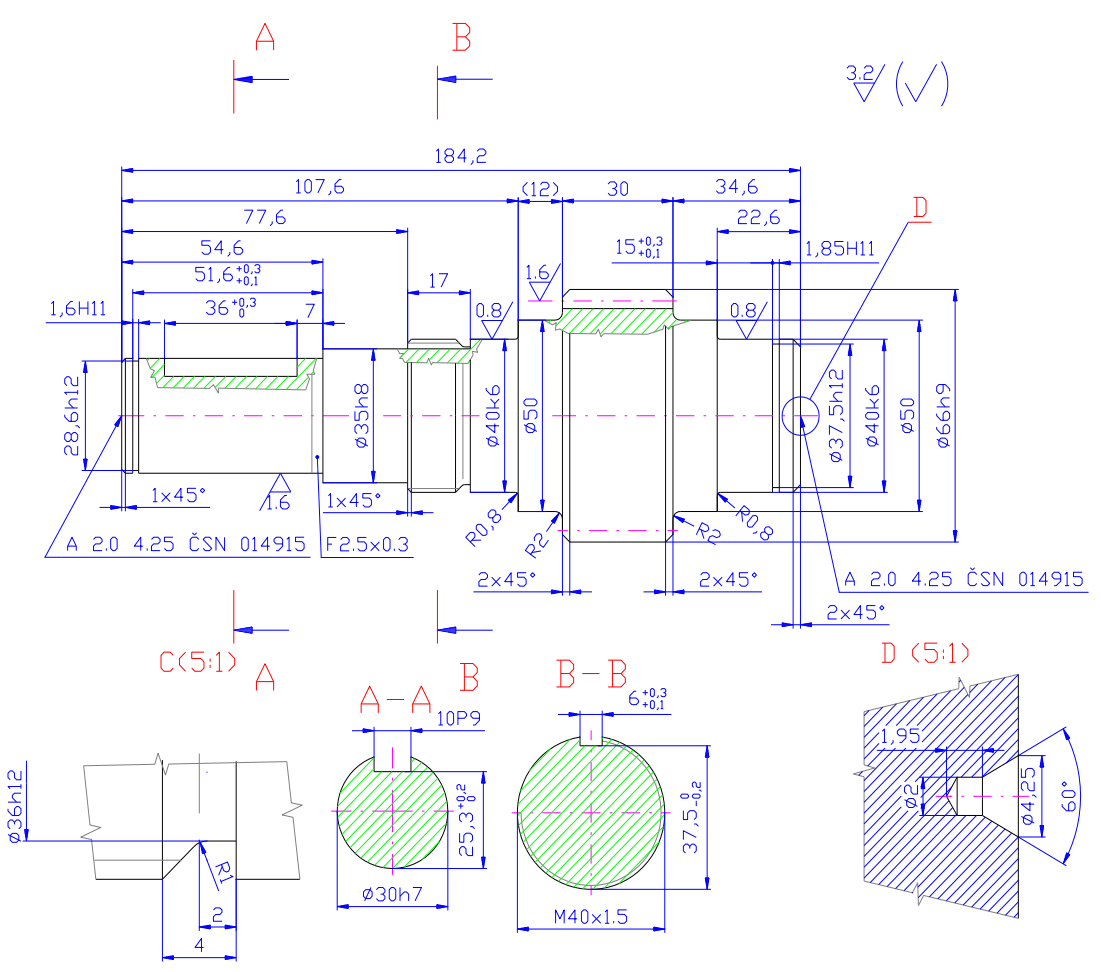

PŘÍKLAD-ZADÁNÍ

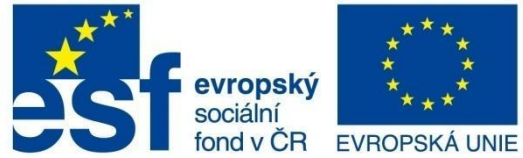

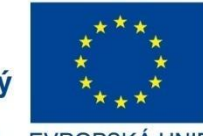

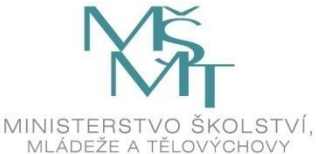

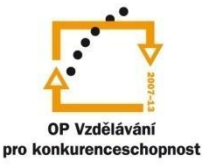

## MODUL SESTAVY

#### **Modul Sestavy**

Příklad č. 1

Zadání: Otevřete výkres, vytvořte tabulku rozpisky a doplňte pozice dle předlohy.

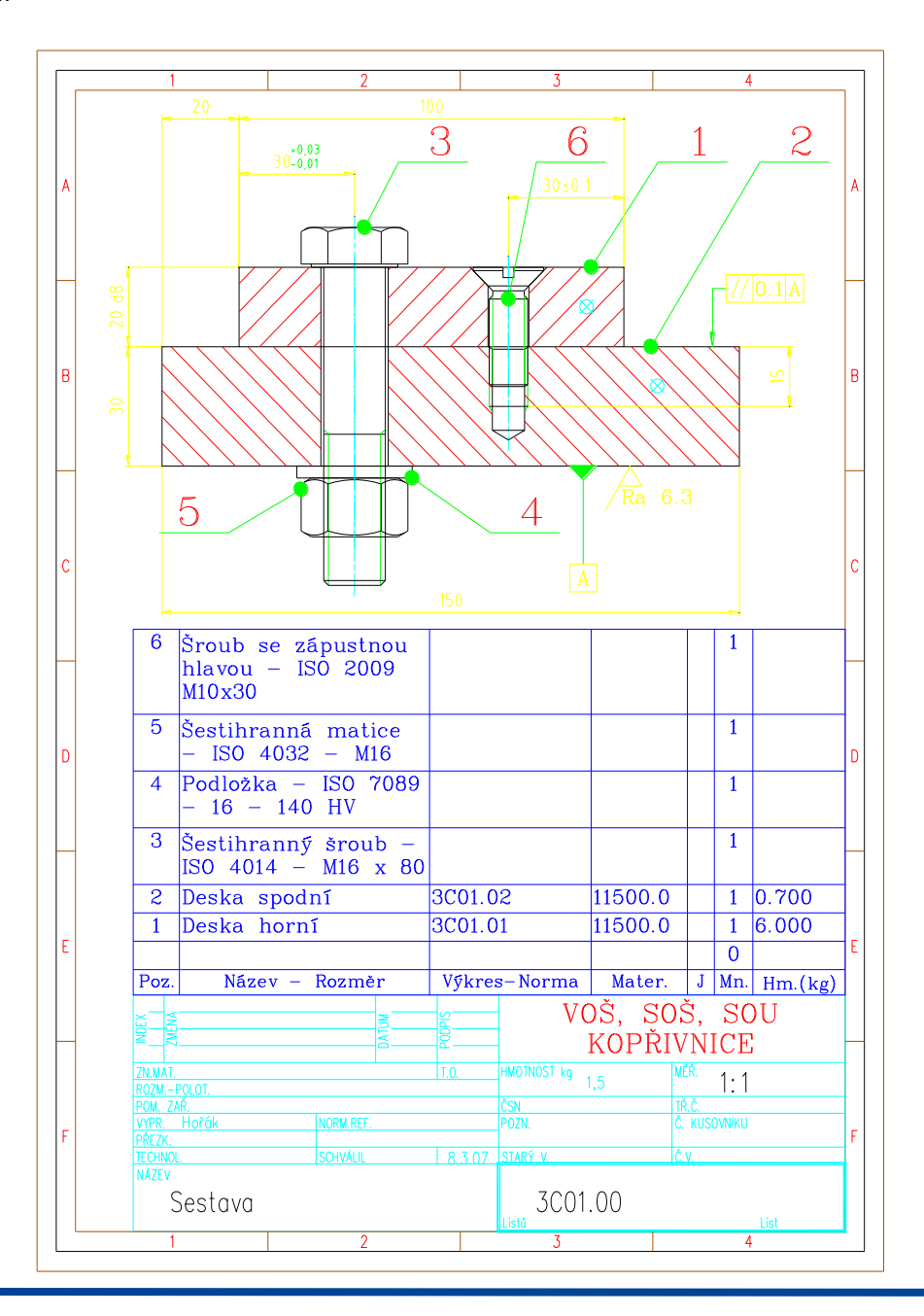

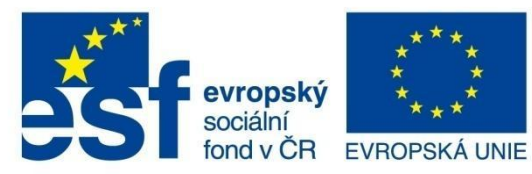

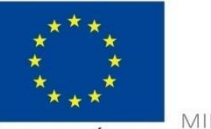

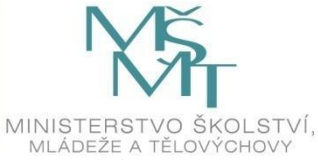

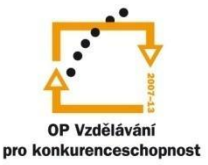

## MODUL SESTAVY

Příklad č. 2

Zadání: Otevřete výkres, vytvořte tabulku rozpisky a doplňte pozice dle předlohy.

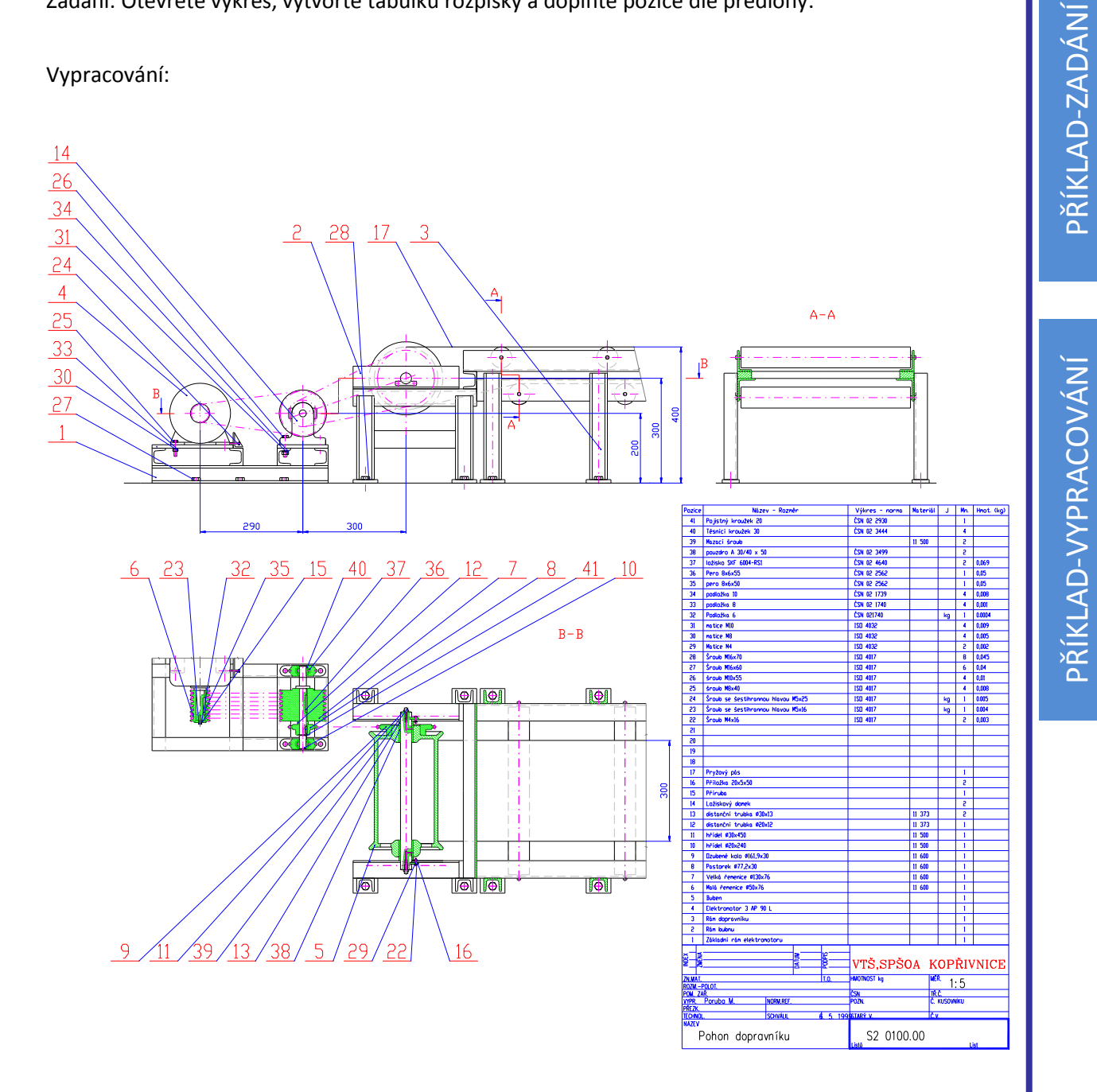

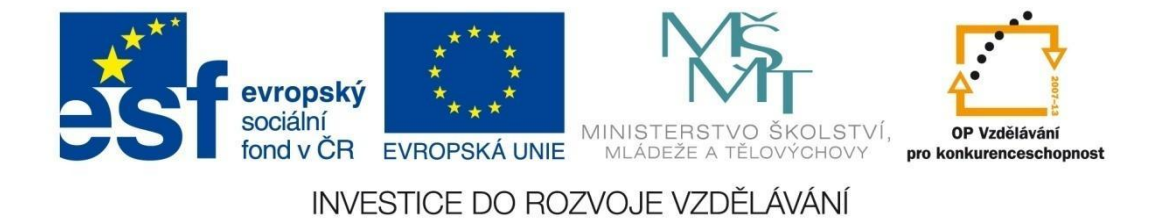

## MODUL SESTAVY

Zadání: Otevřete výkres, vytvořte tabulku rozpisky a doplňte pozice dle předlohy.

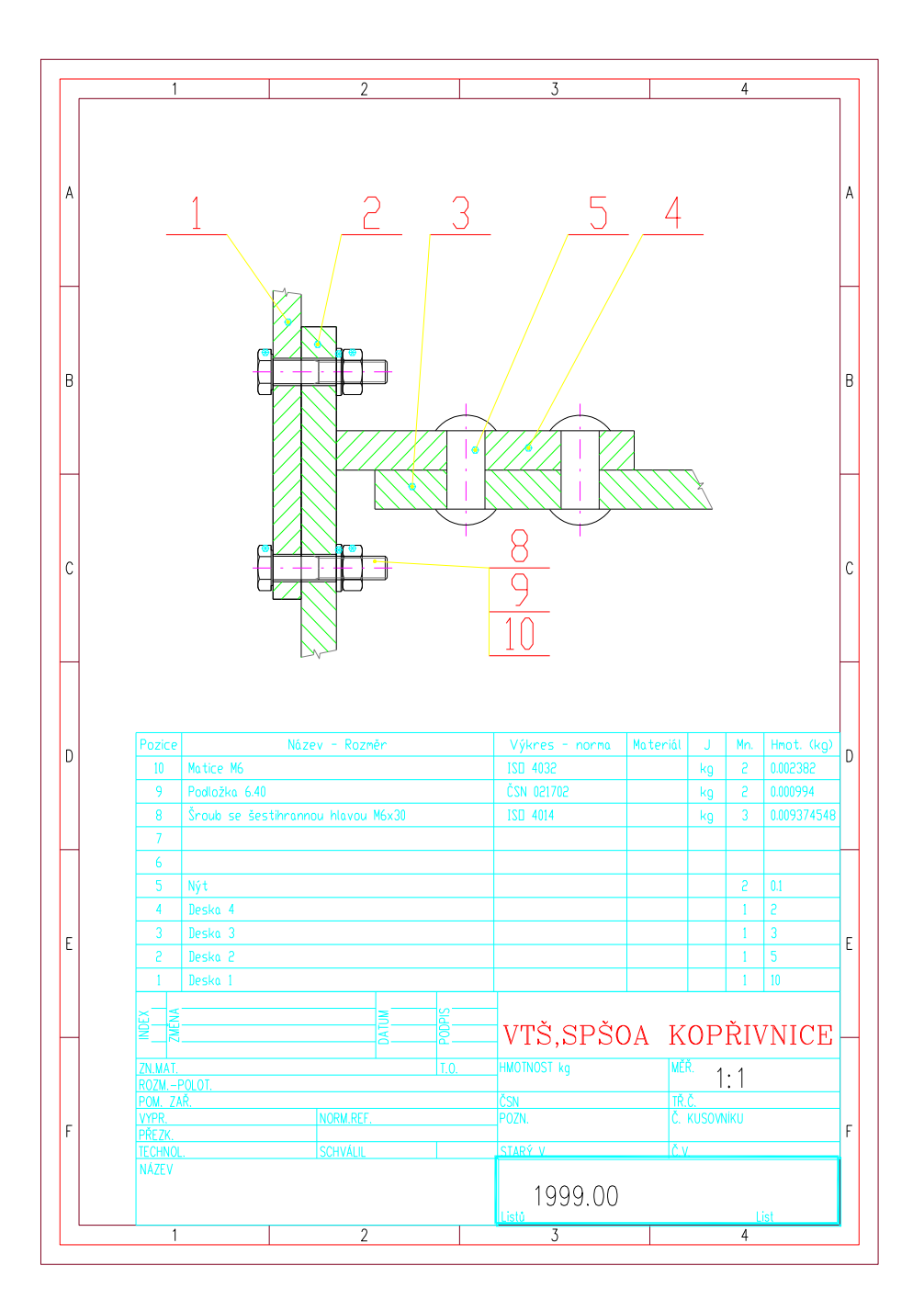

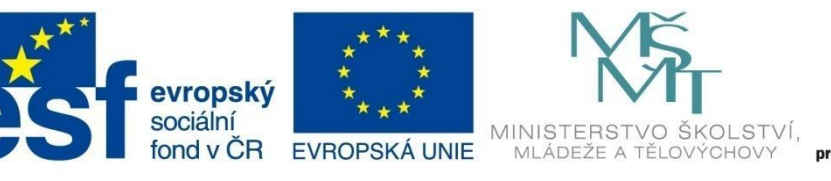

# OP Vzdělávání pro konkurenceschopnost

#### INVESTICE DO ROZVOJE VZDĚLÁVÁNÍ

## MODUL SESTAVY

Zadání: Otevřete výkres, vytvořte tabulku rozpisky a doplňte pozice dle předlohy.

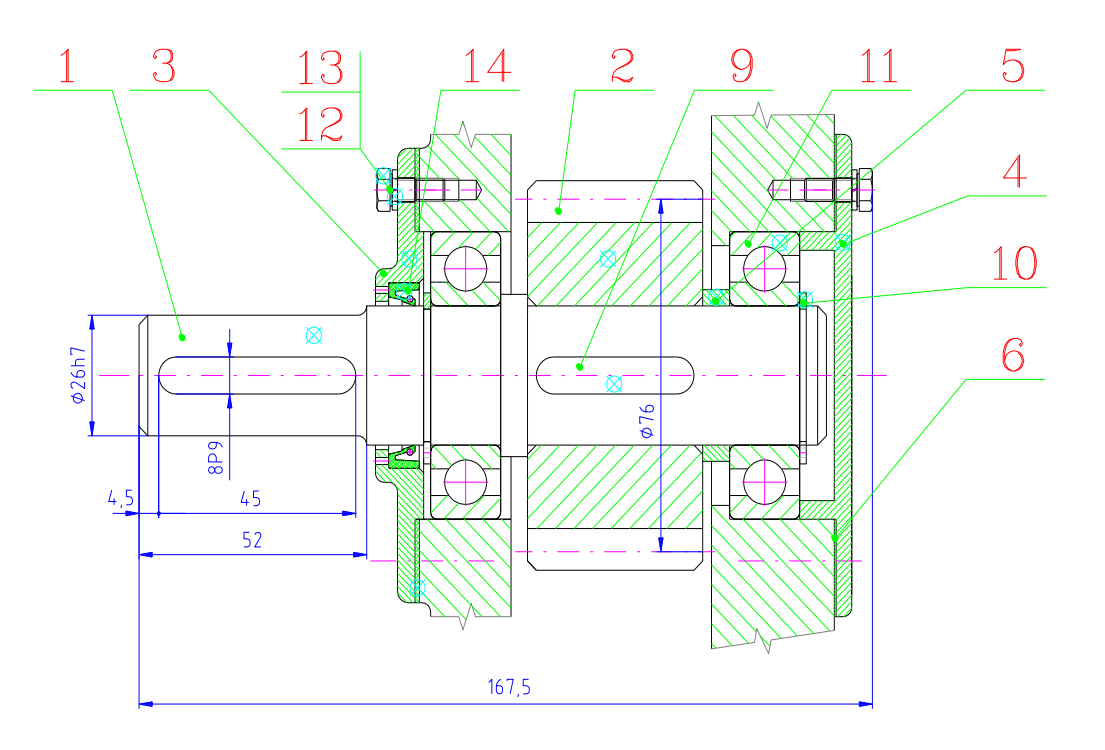

| 15   |                   |              |        |   | 0   |         |
|------|-------------------|--------------|--------|---|-----|---------|
| 14   | TĚSNĚNÍ G 30x40x7 | ČSN 029401   |        |   | 1   | 0.009   |
| 13   | PODLOŽKA 5        | ČSN 021740   |        |   | 12  |         |
| 12   | ŠROUB M5x12       | ČSNEN24018   |        |   | 12  | 0.003   |
| 11   | LOŽISKO SKF 6306  | ČSN 024630   |        |   | 2   | 0.350   |
| 10   | KROUŽEK 30        | ČSN 022930   |        |   | 2   | 0.003   |
| 9    | PERO 8x7x36       | ČSN 022562   |        |   | 1   | 0.015   |
| 8    |                   |              |        |   | 0   |         |
| 7    |                   |              |        |   | 0   |         |
| 6    | TĚSNĚNÍ           | 3C-01-06     |        |   | 2   | 0.010   |
| 5    | KROUŽEK           | 3C-01-05     |        |   | 1   | 0.030   |
| 4    | VÍKO ZADNÍ        | 3C-01-04     |        |   | 1   | 0.100   |
| 3    | VÍKO PŘEDNÍ       | 3C-01-03     |        |   | 1   | 0.120   |
| 2    | OZUBENÉ KOLO      | 3C-01-02     |        |   | 1   | 0.560   |
| 1    | HŘÍDEL            | 3C-01-01     |        |   | 1   | 0.800   |
| Poz. | Název – Rozměr    | Výkres-Norma | Mater. | J | Mn. | Hm.(kg) |